# Моје пријаве за одобрење

**Моје пријаве за одобрење** је секција Развојног окружења за добављаче где регистровни добављачи ЕФУ компоненти могу да се пријаве за одобрење својих ЕСИР или Л-ПФР производа.

За приступ овој секцији, клините на **Моје пријаве за одобрење** на почетној страни Развојног окружења за добављаче.

| Развојно окружење                                                            |                                                                                                    |
|------------------------------------------------------------------------------|----------------------------------------------------------------------------------------------------|
| 🛞 Почетна страна / 🛓 Ресурси / 🖓 Развојни Л-ПФР / 🚍 Моје пријаве за одобрење |                                                                                                    |
|                                                                              |                                                                                                    |
| T                                                                            | Добродошли на ЕСФ-Електронске сервисе за фискализацију<br>Место за добијање одобрења ЕСИР и Л-ПФР производа. |
|                                                                              | Да бисте затражили нове главне сертификате, посетите <b>Пословни простори добављача</b>                      |
|                                                                              |                                                                                                    |

#### Отвориће се нова страница са опцијом покретања новог одобрења.

| Моје пријаве за одоб | рење           |               |                  |              |                      |        |
|----------------------|----------------|---------------|------------------|--------------|----------------------|--------|
| Започни ново одобр   | 1916 C         |               |                  |              |                      |        |
| ИБ Број              | Врста одобрења | Име производа | Верзија софтвера | Јурисдикција | Статус               |        |
| 20                   | ЕСИР           | EXP_01        | 001              | Technical    | Технички део одобрен | Детаљи |

Ова страница приказује листу свих ваших пријава за одобрење, заједно са њиховим тренутним статусом. Било којем од њих можете лако приступити кликом на **Детаљи**.

| м | loje пријаве за одобрењ | e .            |               |                  |              |                      |        |  |
|---|-------------------------|----------------|---------------|------------------|--------------|----------------------|--------|--|
|   | Започни ново одобрење   |                |               |                  |              |                      |        |  |
|   | ИБ Број                 | Врста одобрења | Име производа | Верзија софтвера | Јурисдикција | Статус               |        |  |
|   | 20                      | ЕСИР           | EXP_01        | 001              | Technical    | Технички део одобрен | Детаљи |  |
|   |                         |                |               |                  | Србија       | Усклађен             | Детаљи |  |
|   | 21                      | ЕСИР           | EXP_01        | 002              | Technical    | Технички део одобрен | Детаљи |  |
|   |                         |                |               |                  | Србија       | Одобрен              | Детаљи |  |
|   | 19                      | Л-ПФР          | FT8TST1       | 001              | Technical    | Техничка припрема    | Детаљи |  |
|   | 1085                    | Л-ПФР          | MarcCDV-E     | 1.0              | Technical    | Техничка припрема    | Детаљи |  |
|   | 1084                    | ЕСИР           | MarcPDV       | 1.0              | Technical    | Техничка припрема    | Детаљи |  |

### Статуси пријава за одобрење

Пријава за одобрење увек има статус који приказује у којој фази процеса одобрења се тренутно налази.

ИБ Број Верзија софтвера Јурисдикција Статус Врста одобрења Име производа Детаљи Детаљи Детаљи Детаљи Детаљи Детаљи 20 ЕСИР EXP\_01 001 Technical Србија ЕСИР EXP\_01 21 002 Technical Србија 19 л-пфр FT8TST1 001 Technical 1085 л-пфр MarcCDV-E 1.0 Technical 1.0 1084 ЕСИР MarcPDV Technical

Моје пријаве за одобрење

Пре него што започнете поступак одобрења, обавезно прочитајте доле наведене описе сваког статуса.

| Статус                        | Значење                                                                                                    |
|-------------------------------|----------------------------------------------------------------------------------------------------|
| Техничка припрема             | Почетни статус техничког дела. Током ове фазе треба да<br>одговорите на питања из техничког дела пријаве. Свака<br>новостворена пријава за одобрење аутоматски има овај<br>статус док се технички део не преда на преглед.                                                       |
| Технички део достављен        | Технички део пријаве је послат на преглед. У овом статусу и даље можете да промените и сачувате одговоре у техничком делу.                                                                                                    |
| Технички преглед              | Службеник Пореске управе започео је преглед техничког дела. Више не можете да мењате достављене одговоре.                                                                                                    |
| Потребна техничка измена      | Службеник пореске управе утврдио је неке недостајуће или<br>нетачне информације у вашим одговорима и затражио је да<br>их измените. У овом статусу можете да промените само<br>одговоре за које су захтеване измене.                                                             |
| Техничка измена достављена    | Послате су тражене измене у техничком делу пријаве.                                                                                                    |
| Технички део одобрен          | Ваша пријава је успешно прошла технички део поступка<br>одобрења.                                                                                                    |
| Административна припрема      | Почетни статус административног дела. Током ове фазе треба<br>да одговорите на питања из административног дела пријаве<br>за одобрење. Свака новостворена пријава за јурисдикцију<br>ПУРС-а аутоматски има овај статус све док административни<br>део не буде послат на преглед. |
| Административни део достављен | Административни део пријаве је послат на преглед. У овом<br>статусу и даље можете да промените и сачувате одговоре у<br>административном делу.                                                                                                    |
| Административни преглед       | Службеник Пореске управе започео је преглед                                                                                                    |

|                                   | административног дела. Више не можете да мењате<br>достављене одговоре.                                                                                                    |
|-----------------------------------|----------------------------------------------------------------------------------------------------|
| Потребна административна измена   | Службеник пореске управе утврдио је неке недостајуће или<br>нетачне информације у вашим одговорима и затражио је да<br>их измените. У овом статусу можете да промените само<br>одговоре за које су захтеване измене. |
| Административна измена достављена | Послате су тражене измене у административном делу пријаве.                                                                                                    |
| Усклађен                          | Ваша пријава је успешно прошла административни део<br>поступка одобрења.                                                                                                    |
| Одобрен                           | Ваша пријава је успешно прошла завршни преглед од стране<br>Техничког одбора. Ваш ЕСИР или Л-ПФР производ је<br>званично одобрен.                                                                                    |
| Одбијен                           | Пореска управа је прекинула Ваш поступак пријаве за<br>одобрење (и технички и административни део).                                                                                                    |

### Одобрења по врсти ЕФУ компоненте

#### 1.

#### Одобрење ЕСИР производа

Ова секција описује неопходне кораке за успешно подношење захтева за одобрење ЕСИР производа.

#### 2.

#### Одобрење Л ПФР производа

Ова секција описује неопходне кораке за успешно подношење захтева за одобрење Л-ПФР производа.

## Одобрење ЕСИР производа

Ова секција описује неопходне кораке за успешно подношење захтева за одобрење ЕСИР производа.

#### Напомена:

Пре него што кренете са пријавом за одобрење, обавезно прочитајте одељак **Статуси пријава за** одобрење у <u>Моје пријаве за одобрење</u> да бисте се упознали са свим фазама поступка одобрења.

### Кораци за добијање одобрења

1.

#### Почетак пријаве за одобрења ЕСИР производа

Да бисте започели нову пријаву за одобрење ЕСИР-а, кликните на **Започни ново одобрење** на страници <u>Моје пријаве за одобрење</u>.

#### 2.

#### Технички део пријаве за ЕСИР

Да бисте започели техники део пријаве за одобрење ЕСИР производа, <u>пријавите се на Развојно</u> окружење и отворите страницу *Моје пријаве за одобрење*.

3.

#### Административни део пријаве за ЕСИР

Да бисте започели административни део пријаве за одобрење ЕСИР производа, <u>пријавите се на</u> <u>Развојно окружење за добављаче</u> и отворите страницу *Моје пријаве за одобрење*.

4.

1.

#### Добијање одобрења за ЕСИР производ

Ако Технички одбор Пореске управе донесе позитивну одлуку током коначног прегледа Ваше пријаве, Ваш ЕСИР производ постаје одобрен.

## Почетак пријаве за одобрења ЕСИР производа

Да бисте започели нову пријаву за одобрење ЕСИР-а, кликните на **Започни ново одобрење** на страници <u>Моје пријаве за одобрење</u>.

| Развојн<br>© почетна | НО ОКРУЖЕЊЕ<br>страна / 🛓 Ресурси / 🖞 | Қ <sup>а</sup> Развојни Л-ПФР / 🗏 Моје пријаве за одобра | 2168          |                  |              |                      |        |
|----------------------|---------------------------------------|----------------------------------------------------------|---------------|------------------|--------------|----------------------|--------|
|                      |                                       |                                                          |               |                  |              |                      |        |
|                      |                                       |                                                          |               |                  |              |                      |        |
|                      | Моје пријаве за одо                   | брење                                                    |               |                  |              |                      |        |
|                      | Започни ново одоб                     | рење                                                     |               |                  |              |                      |        |
|                      | ИБ Број                               | Врста одобрења                                           | Име производа | Верзија софтвера | Јурисдикција | Статус               |        |
|                      | 20                                    | ЕСИР                                                     | EXP_01        | 001              | Technical    | Технички део одобрен | Детаљи |

Отвориће се нова страница **Производ за одобрење** у коју уносите основне информације о свом производу - врсту, име и верзију:

| п | роизвод за одобрење |   |                     |   |
|---|---------------------|---|---------------------|---|
|   | Врста производа     |   |                     |   |
|   | EC/IP               |   |                     | ~ |
|   | Име производа       |   |                     |   |
|   |                     | * | Додај нови производ |   |
|   | Верзија софтвера    |   |                     |   |
|   |                     |   |                     |   |
|   | Започни             |   |                     |   |

За категорију Врста производа, изаберите ЕСИР.

За катеогрију Назив производа, имате две опције:

• Ако сте већ добили одобрење за овај производ (а сада имате нову верзију), можете само да изаберете његово име са падајуће листе

| Пр | оизвод за одобрење |                     |   |
|----|--------------------|---------------------|---|
|    | Врста производа    |                     |   |
|    | EC/IP              |                     | ~ |
|    | Име производа      |                     |   |
|    | ^                  | Додај нови производ |   |
|    |                    |                     |   |
|    | EXP_01             |                     |   |
|    | MarcPDV            |                     |   |
|    | Започни            |                     |   |

Ако се први пут пријављујете за одобрење овог производа, следите ове кораке:

#### о Кликните на Додај нови производ

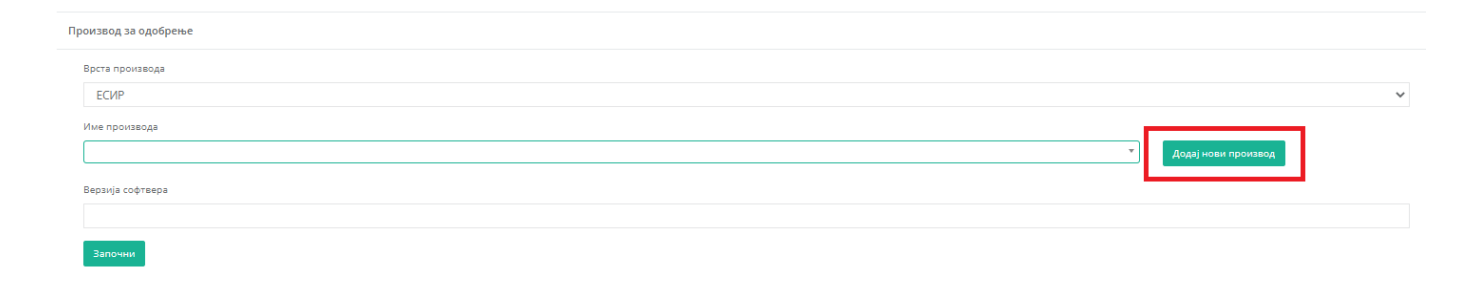

о На новој страници одаберите врсту (ЕСИР), унесите име производа и кликните на Додај

| Врста   |  |  |
|---------|--|--|
| ЕСИР    |  |  |
| Име     |  |  |
| PZTesir |  |  |

о Вратите се на страницу **Производ за одобрење** и пронађите нови производ на падајућој листи менија **Назив производа** 

| Пр | зизвод за одобрење |         |               |   |
|----|--------------------|---------|---------------|---|
|    | Зрста производа    |         |               |   |
|    | ECNP               |         |               | ~ |
|    | Име производа      |         |               |   |
|    | MarcPDV ^          | Додај ( | нови производ |   |
|    |                    |         |               |   |
|    | EXP_01             |         |               |   |
|    | MarcPDV            |         |               |   |
| 1  | P2Tear             |         |               |   |

#### 3. За категорију Верзија софтвера, унесите верзију софтвера за коју желите да добијете одобрење.

| Пр | юизвод за одобрење |   |                     |   |
|----|--------------------|---|---------------------|---|
|    | Врста производа    |   |                     |   |
|    | EC/IP              |   |                     | ~ |
|    | Име производа      |   |                     |   |
|    | PZTesir            | ٣ | Додај нови производ |   |
| I  | Верзија софтвера   |   |                     |   |
|    | 1.0.1              |   |                     |   |
|    | Започни            |   |                     |   |

4. Након што наведете све основне информације о свом производу, кликните **Започни** на дну странице.

| Производ за одобрење |   |                     |   |
|----------------------|---|---------------------|---|
| Врста производа      |   |                     |   |
| EC/IP                |   |                     | ~ |
| Име производа        |   |                     |   |
| PZTesir              | * | Додај нови производ |   |
| Верзија софтвера     |   |                     |   |
| 1.0.0.1              |   |                     |   |
| Започни              |   |                     |   |

5. Производ ће се појавити на листи пријава за одобрење на страници *Моје пријаве за одобрење*. Почетни статус пријаве ће бити **Техничка припрема**.

| Лоје пријаве за одобрење |                |               |                  |              |                      |        |  |  |  |  |
|--------------------------|----------------|---------------|------------------|--------------|----------------------|--------|--|--|--|--|
| Започни ново одобрен     | LC             |               |                  |              |                      |        |  |  |  |  |
| ИБ Број                  | Врста одобрења | Име производа | Верзија софтвера | Јурисдикција | Статус               |        |  |  |  |  |
| 20                       | ECNP           | EXP_01        | 001              | Technical    | Технички део одобрен | Детаљи |  |  |  |  |
|                          |                |               |                  | Србија       | Усклађен             | Детаљи |  |  |  |  |
| 21                       | ЕСИР           | EXP_01        | 002              | Technical    | Технички део одобрен | Детаљи |  |  |  |  |
|                          |                |               |                  | Србија       | Одобрен              | Детаљи |  |  |  |  |
| 19                       | Л-ПФР          | FT8TST1       | 001              | Technical    | Техничка припрема    | Детаљи |  |  |  |  |
| 1085                     | Л-ПФР          | MarcCDV-E     | 1.0              | Technical    | Техничка припрема    | Детаљи |  |  |  |  |
| 1084                     | ЕСИР           | MarcPDV       | 1.0              | Technical    | Техничка припрема    | Детаљи |  |  |  |  |
| 1089                     | ЕСИР           | PZTesir       | 1.0.0.1          | Technical    | Техничка припрема    | Детаљи |  |  |  |  |

## Технички део пријаве за ЕСИР

Да бисте започели техники део пријаве за одобрење ЕСИР производа, пријавите се на Развојно окружење и

отворите страницу Моје пријаве за одобрење.

### Почетак техничког дела пријаве

Пронађите производ за који желите да добијете одобрење и кликните на Детаљи.

#### Кликните овде за више информација о техничком делу пријаве

| Моје пријаве за одобрење |                |               |                  |              |                      |        |  |  |
|--------------------------|----------------|---------------|------------------|--------------|----------------------|--------|--|--|
| Започни ново одобре      | нье            |               |                  |              |                      |        |  |  |
| ИБ Број                  | Врста одобрења | Име производа | Верзија софтвера | Јурисдикција | Статус               |        |  |  |
| 20                       | ЕСИР           | EXP_01        | 001              | Technical    | Технички део одобрен | Детаљи |  |  |
|                          |                |               |                  | Србија       | Усклађен             | Детаљи |  |  |
| 21                       | ЕСИР           | EXP_01        | 002              | Technical    | Технички део одобрен | Детаљи |  |  |
|                          |                |               |                  | Србија       | Одобрен              | Детаљи |  |  |
| 19                       | Л-ПФР          | FT8TST1       | 001              | Technical    | Техничка припрема    | Детаљи |  |  |
| 1085                     | Л-ПФР          | MarcCDV-E     | 1.0              | Technical    | Техничка припрема    | Детаљи |  |  |
| 1084                     | ЕСИР           | MarcPDV       | 1.0              | Technical    | Техничка припрема    | Детаљи |  |  |
| 1089                     | ЕСИР           | PZTesir       | 1.0.0.1          | Technical    | Техничка припрема    | Детаљи |  |  |

Отвориће се нова страница која приказује сва питања на која требате одговорити пре него што предате пријаву.

| ГАЗБОЈПО ОКРУЖЕЊЕ<br>🖗 Почетна страна / 🛓 Ресурси / 🛱 Развојни Л-ПФР / | 🚍 Моје пријаве за одобрење                           |               |                                                                                                    |
|------------------------------------------------------------------------|------------------------------------------------------|---------------|----------------------------------------------------------------------------------------------------|
|                                                                        |                                                      |               |                                                                                                    |
| Детаљи пријаве за одобрење                                             |                                                      |               |                                                                                                    |
| ИБ Број                                                                | 1089                                                 |               |                                                                                                    |
| Име производа                                                          | PZTesir                                              |               |                                                                                                    |
| Верзија софтвера                                                       | 1.0.0.1                                              |               |                                                                                                    |
| Статус                                                                 | Техничка припрема                                    |               |                                                                                                    |
| Пошаљи на преглед<br>*Да бисте своју пријаву послали на преглед. и     | морате одговорити на сва обавезна питања и спровести | и захтеване и | ISMOND.                                                                                                    |
|                                                                        |                                                      |               | Питана у пославалина ће бити обелекна различнити бојака:<br>облавља инаусорина литања нарата вланкити одлокој стринао за слана        |
| Технички део                                                           |                                                      |               | Молимо да доставите податие везане за апликанта                                                                                       |
| × Детаљи акликанта                                                     |                                                      |               |                                                                                                    |
| × Приложена Документација за ЕСИР производ                             |                                                      | 1.            | Врста одобрења: Преносино или Непреносино                                                                                             |
| Х Типоси ЕСИР-а                                                        |                                                      |               |                                                                                                    |
| Х Инсталација ЕСИР-а                                                   |                                                      |               | Унеотте одговор овде                                                                                                    |
| × Подржани типови ПФР-а                                                |                                                      |               |                                                                                                    |
| X Начин повезиваны са ПФР-ом                                           |                                                      |               |                                                                                                    |
| Х Подржани оперативни системи                                          |                                                      |               | Коментари 0                                                                                                    |
| <ul> <li>Потребно за ручно тестирање</li> </ul>                        |                                                      |               |                                                                                                    |
| 🗙 Забрањене функције                                                   |                                                      | 2.            | Подржава врсте и тип рачуна у складу са класификацијом ЕСИРа: 1.Специфичан за аутомате, 2.Основни, 3.Напредни, 4.За сопствене потребе |
| Х Оперативне функције ЕСИРа                                            |                                                      |               |                                                                                                    |
| × Упит и управљање ценама                                              |                                                      |               | Унесите одговор овде                                                                                                    |

### Дизајн странице

На врху странице налази се информативно поље са основним информацијама о вашој пријави за одобрење. Постоји дугме за подношење техничког дела пријаве на преглед.

Кликните овде за више информација о дизајну странице

Напомена:

На поље **Пошаљи на преглед** се не може кликнути док не одговорите на сва обавезна питања (означена црвеном бојом).

Питања су подељена у поглавља. Поглавља су приказана на левој страни, док на десној страни можете видети питања из изабраног поглавља.

| Питања у поглављима ће бити обележена различитим бојама: |    |                                                                                                    |  |  |  |
|----------------------------------------------------------|----|----------------------------------------------------------------------------------------------------|--|--|--|
|                                                          |    | обавезна неодговорны питања морате изменити одговор спремно за слање                                                                     |  |  |  |
| Технички део                                             | ſ  | Молимо да доставите податке везане за апликанта                                                                                          |  |  |  |
| Х Доталын аглинканта                                     |    |                                                                                                    |  |  |  |
| × Приложена Документација за ЕСИР производ               | 1. | Врста одобрења: Преносиво или Непреносиво                                                                                                |  |  |  |
| X THINGHI ECKIN-s                                        |    |                                                                                                    |  |  |  |
| X Инсталација ЕСИР-а                                     |    | Унесите одговор овде                                                                                                    |  |  |  |
| Х Подлжани типоси ПФР-а                                  |    | h.                                                                                                    |  |  |  |
| X Начим повезивања са ПФР-ом                             |    | Knewtany (f)                                                                                                    |  |  |  |
| X Подлжани оперативни системи                            |    | news makes                                                                                                    |  |  |  |
| Потребно за ручно тестирање                              |    |                                                                                                    |  |  |  |
| X (Забрањене функције                                    | 2. | Подржава врсте и тип рачуна у складу са класификацијом EC/IPice: Т.Клецифичан за аутомате, 2.Основни, 3.Напредни, 4.За сопствене потребе |  |  |  |
| Х Оперативне функције ЕСИРа                              |    |                                                                                                    |  |  |  |
| X Упит и управљање ценама                                |    | swecule officings on the                                                                                                    |  |  |  |
| Х Пореске столе                                          |    | k                                                                                                    |  |  |  |
| Х Штампање                                               |    | Коментари в                                                                                                    |  |  |  |
| Х Подлизни штампачи                                      |    |                                                                                                    |  |  |  |
| × Дретављање фискалног рачуна                            | 3. | Име и презиме контакт особе                                                                                                    |  |  |  |
| X Текстуални приказ фискалног рачуна                     |    |                                                                                                    |  |  |  |
| ✓ Примери рачуна са ЕСИР-а према класификацији.          |    | Унесите одговор овде                                                                                                    |  |  |  |
|                                                          |    |                                                                                                    |  |  |  |
|                                                          |    |                                                                                                    |  |  |  |
|                                                          |    | Коментари 🛛                                                                                                    |  |  |  |

### Како да сачувате одговоре

Када завршите са одговорима на питања из једног поглавља, своје одговоре можете сачувати кликом на **Сачувај** у дну странице.

#### Кликните овде за више информација

#### Напомена:

Ако пређете на следеће поглавље или неку другу страницу развојног окружења, или се одјавите са развојног окружења пре неко што кликнете **Сачувај**, Ваши унети одговори ће бити аутоматски сачувани.

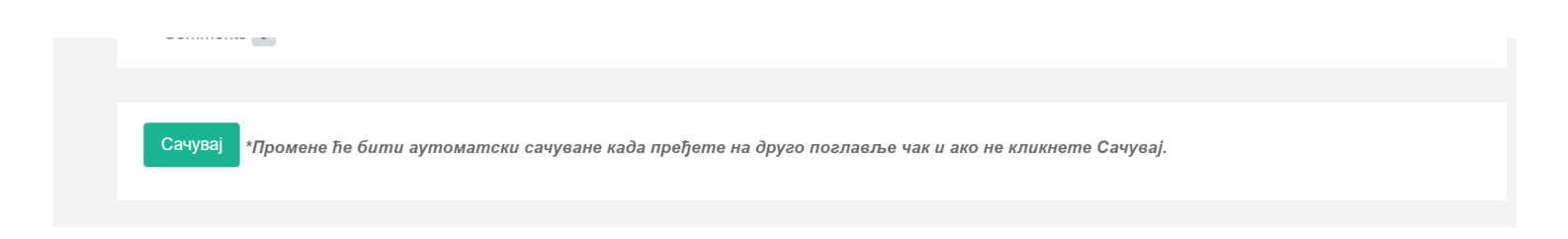

### Објашњење боја

Развојно окружење за добављаче користи боје за обележавање поглавља и питања која су обавезна или захтевају реакцију апликанта.

Поглавља/питања обележена ЦРВЕНОМ бојом су обавезна, т.ј. на њих морате дати одговор.

- Поглавља/питања обележена НАРАНЏАСТОМ бојом захтевају да се унесу измене одговора. Ову боју добијају када службеник Пореске управе захтева од апликанта додатне информације или промену пружених информација. Ова питања обично прати порука службеника.
- Поглавља/питања обележена ЗЕЛЕНОМ бојом су спремна за слање на преглед.

| Напомена:                             |                                 |                          |
|---------------------------------------|---------------------------------|--------------------------|
| Када питање нема ниједну од ових      | боја, то значи да није обавезно |                          |
|                                       |                                 |                          |
|                                       |                                 |                          |
| Изнад питања постоји линија за тум    | ачење боја којом се можете по   | дсетити на значење боја. |
|                                       |                                 |                          |
| Питања у поглављима ће бити обележена | а различитим бојама:            |                          |
| обавезна неодговорена питања          | морате изменити одговор         | спремно за слање         |

### Слање техничког дела на преглед

Тек када одговорите на сва обавезна питања, поље Пошаљи на преглед ће постати активно.

Кликните овде за више информација

| Детаљи пријаве за одобрење |                   |  |  |  |  |
|----------------------------|-------------------|--|--|--|--|
| ИБ Број                    | 1089              |  |  |  |  |
| Име производа              | PZTesir           |  |  |  |  |
| Верзија софтвера           | 1.0.0.1           |  |  |  |  |
| Статус                     | Техничка припрема |  |  |  |  |
| Пошаљи на преглед          |                   |  |  |  |  |

Када кликнете на ово поље, технички део ваше пријаве за одобрење биће послат на преглед.

Статус пријаве ће се аутоматски променити у Технички део достављен.

Моје пријаве за одобрење

| Започни ново одобре | 6e             |               |                  |              |                        |        |
|---------------------|----------------|---------------|------------------|--------------|------------------------|--------|
| ИБ Број             | Врста одобрења | Име производа | Верзија софтвера | Јурисдикција | Статус                 |        |
| 20                  | ЕСИР           | EXP_01        | 001              | Technical    | Технички део одобрен   | Детаљи |
|                     |                |               |                  | Србија       | Усклађен               | Детаљи |
| 21                  | ЕСИР           | EXP_01        | 002              | Technical    | Технички део одобрен   | Детаљи |
|                     |                |               |                  | Србија       | Одобрен                | Детаљи |
| 19                  | Л-ПФР          | FT8TST1       | 001              | Technical    | Техничка припрема      | Детаљи |
| 1085                | Л-ПФР          | MarcCDV-E     | 1.0              | Technical    | Техничка припрема      | Детаљи |
| 1084                | ЕСИР           | MarcPDV       | 1.0              | Technical    | Техничка припрема      | Детаљи |
| 1089                | ЕСИР           | PZTesir       | 1.0.0.1          | Technical    | Технички део достављен | Детаљи |

#### Напомена:

Чак и када своје одговоре пошаљете на увид, и даље ћете моћи да унесете промене у било који од њих све док службеник Пореске управе не почне са прегледом ваших одговора. Када се статус ваше пријаве промени у **Технички преглед**, поља за одговоре се закључавају и више не можете да мењате своје одговоре (осим ако не добијете званични захтев од Пореске управе за уношење измена).

### Уношење измена у одговоре

Током званичног прегледа Ваших одговора, службеник Пореске управе би могао приметити да нешто недостаје у Вашим одговорима или да неке информације у Вашим одговорима треба изменити. Тада ће службеник означити тај одговор и оставити Вам коментар који објашњава шта треба изменити.

#### Кликните овде за више информација

Када се то догоди, добићете обавештење е-поштом.

Такође, можете приметити да се статус ваше пријаве променио у Потребна техничка измена.

| ЕСИР | BZTpos | 1.0.0.2 | Technical | Потребна техничка измена |        |
|------|--------|---------|-----------|--------------------------|--------|
|      |        |         |           |                          | детаљи |
|      |        |         |           |                          |        |

Да бисте унели потребне измене или допуне, пријавите се на Развојно окружење за добављаче и отворите пријаву са листе **Моје пријаве за одобрење**.

| ЕСИР | BZTpos | 1.0.0.2 | Technical | Потребна техничка измена | <br>Детаљи |
|------|--------|---------|-----------|--------------------------|------------|
|      |        |         |           |                          | дстави     |

Поглавља у којима се налазе одговори који захтевају измене или допуне биће јасно означени наранџастом бојом.

| Технички део                                  |    | Молимо приложите Комплетну документацију                                       |  |
|-----------------------------------------------|----|--------------------------------------------------------------------------------|--|
| ✓ Детаљи апликанта                            |    |                                                                                |  |
| Приложена Документација за ЕСИР производ 1    | 1. | Опис производа (комерцијални материјал, т.ј. брошура, интернет страница, итд.) |  |
| ✓ Типови ЕСИР-а                               |    |                                                                                |  |
| ✓ Инсталација ЕСИР-а                          |    | Датотека недостаје                                                             |  |
| ✓ Подржани типови ПФР-а                       |    | https://bztpos.rs                                                              |  |
| ✓ Начин повезивања са ПФР-ом                  |    |                                                                                |  |
| ✓ Подржани оперативни системи                 |    |                                                                                |  |
| ✓ Потребно за ручно тестирање                 |    | коментари о                                                                    |  |
| 🗸 Забрањене функције                          |    |                                                                                |  |
| <ul> <li>Оперативне функције</li> </ul>       | 2. | Корисничко упутсво за производ                                                 |  |
| <ul> <li>✓ Упит и управљање ценама</li> </ul> |    |                                                                                |  |
| ✓ Пореске стопе                               |    | BZTpos - Uputstvo za korišćenje.pdf Погледај PDF Преузми                       |  |
| ✓ Штампање                                    |    |                                                                                |  |
| ✓ Подржани штампачи                           |    | Choose File No file chosen                                                     |  |
| ✓ Достављање фискалног рачуна                 |    |                                                                                |  |

Пронађите одговоре и кликните на број поред поља **Коментари** да бисте видели коментаре службеника Пореске управе.

|                     |                          |                                                          |                       |                        |                  | Проу  |
|---------------------|--------------------------|----------------------------------------------------------|-----------------------|------------------------|------------------|-------|
| BZTpos - Uputstvo z | a koriscenje.pdf         |                                                          |                       |                        | Погледај РОГ     | Tipey |
| Choose File No file | chosen                   |                                                          |                       |                        |                  |       |
| Унесите одговор     | овде                     |                                                          |                       |                        |                  |       |
|                     |                          |                                                          |                       |                        |                  |       |
| Коментари 1         |                          |                                                          |                       |                        |                  |       |
| [19 јул 2021 04     | l:23] Reviewer: Ваше кор | исничко упутство не садржи<br>љите га поново на преглед. | опис грешака које ЕСИ | 1Р може да прикаже кор | иснику. Молимо В | ас да |

Пажљиво прочитајте поруку да бисте знали које измене морате да унесете. Ако Вам требају додатна појашњења, можете да кликнете на **Додај поруку** и у поље запишете своју поруку. Кликните на **Додај** да бисте сачували и послали поруку.

| [19 јул 2021 04:23] Re<br>допуните корисничко | viewer: Ваше корисничко упутство не садржи опис грешака које ЕСИР може да прикаже кориснику. Молимо Вас да<br>упутство и пошаљите га поново на преглед. |    |
|-----------------------------------------------|----------------------------------------------------------------------------------------------------|----|
|                                               |                                                                                                    | // |
|                                               |                                                                                                    |    |
| Додај поруку                                  | →                                                                                                    |    |
|                                               |                                                                                                    |    |
|                                               |                                                                                                    |    |
| Ваша порука                                   |                                                                                                    |    |
|                                               |                                                                                                    | /  |
|                                               |                                                                                                    | -  |
|                                               | Дода                                                                                                    |    |
|                                               |                                                                                                    |    |

#### Напомена:

Не постоји ограничење по питању броја размењених порука са службеником Пореске управе. Ипак, размену порука увек иницира службеник Пореске управе - након што унесете једну поруку, нећете моћи више да коментаришете док службеник не прегледа Вашу поруку и поново напише свој коментар.

Када будете сигурни коју измену треба да унесете, можете је само унети у поље за одговор на питање и кликнути на **Сачувај** на дну странице.

Приметићете да поглавље и питања више нису обележени наранџастом бојом.

| Технички део                               |    | Молимо приложите Комплетну документацију                                       |                      |
|--------------------------------------------|----|--------------------------------------------------------------------------------|----------------------|
| ✓ Детаљи апликанта                         |    |                                                                                |                      |
| ✓ Приложена Документација за ЕСИР производ | 1. | Опис производа (комерцијални материјал, т.ј. брошура, интернет страница, итд.) |                      |
| ✓ Типови ЕСИР-а                            |    |                                                                                |                      |
| ✓ Инсталација ЕСИР-а                       |    | Датотека недостаје                                                             |                      |
| ✓ Подржани типови ПФР-а                    |    | https://bztpos.rs                                                              |                      |
| ✓ Начин повезивања са ПФР-ом               |    |                                                                                | 11                   |
| ✓ Подржани оперативни системи              |    |                                                                                |                      |
| ✓ Потребно за ручно тестирање              |    | коментари о                                                                    |                      |
| ✓ Забрањене функције                       |    |                                                                                |                      |
| <ul> <li>Оперативне функције</li> </ul>    | 2. | Корисничко упутсво за производ                                                 |                      |
| ✓ Упит и управљање ценама                  |    |                                                                                |                      |
| ✓ Пореске стопе                            |    | BZTpos - Uputstvo za korišćenje.pdf                                            | Погледај PDF Преузми |
| 🗸 Штампање                                 |    |                                                                                |                      |
| ✓ Подржани штампачи                        |    | Choose File No file chosen                                                     |                      |
| ✓ Достављање фискалног рачуна              |    |                                                                                |                      |

Међутим, ваша пријава ће и даље бити у статусу **Потребна техничка измена**. Да бисте послали ажуриране одговоре, морате да кликнете на **Пошаљи на преглед**.

| Детаљи пријаве за одобрење        |                          |  |
|-----------------------------------|--------------------------|--|
| Име производа<br>Верзија софтвера | BZTpos<br>1.0.2          |  |
| Статус                            | Потребна техничка измена |  |
| Пошаљи на преглед                 | _                        |  |

Статус ваше пријаве ће се променити у Техничка измена достављена.

BZTpos

1.0.0.2

Детаљи

### Завршетак техничког дела пријаве

Када сви ваши одговори успешно прођу технички преглед, добићете обавештење е-поштом.

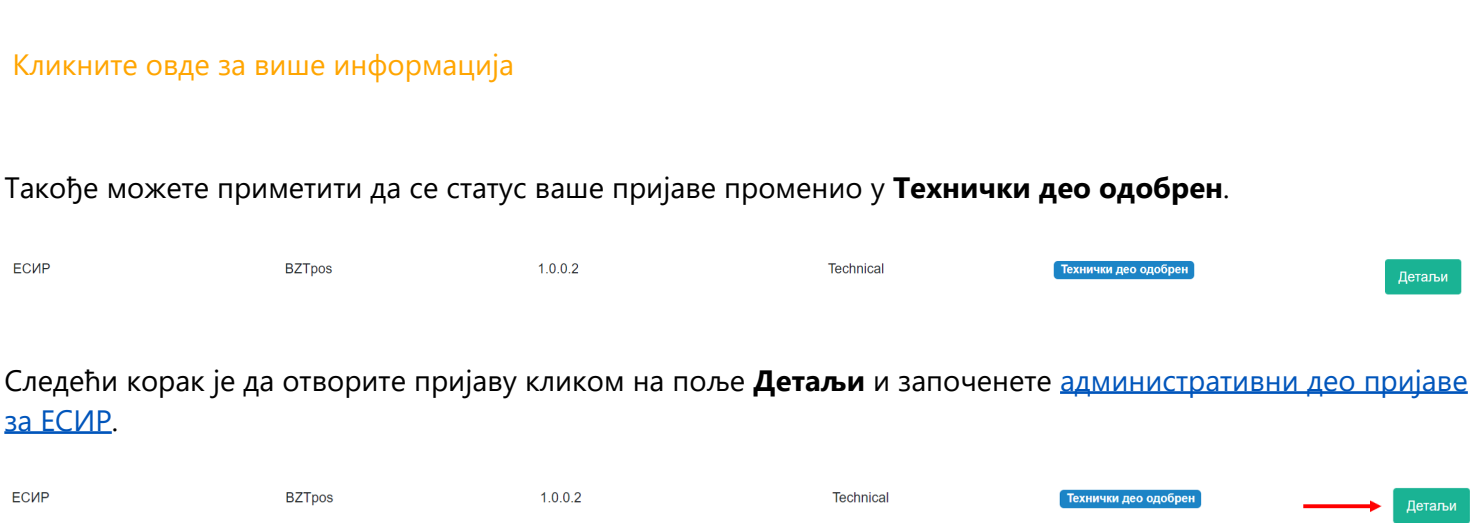

## Детаљи апликанта

У овом поглављу се од Вас тражи да унесете основне информације о својој пријави за добијање одобрења.

Врста одобрења - унесите врсту одобрења за коју се пријављујете:

- о преносиво значи да подносилац захтева планира да продаје свој производ пореским обвезницима (т.ј. да "пренесе" акредитацију својим купцима)
- о непреносиво значи да подносилац захтева жели да прибави одобрење само за сопствене потребе (т.ј. обвезник који жели да добије одобрење за свој ЕСИР производ али не и да га продаје осталим обвезницима). Ова врста одобрења не може се пренети или делити са другим пореским обвезницима.

#### Подржава врсте и тип рачуна у складу са класификацијом ЕСИРа:

#### 1. Специфичан за аутомате

- обавезно издаје само рачуне Промет Продаја (без идентификације купца)
- 🔶 опционо издаје рачуне Промет Продаја (са идентификацијом купца) и Промет Рефундација (са и без идентификације купца)
- остале врсте рачуна не издаје

#### 2. Основни

 обавезно издаје све врсте рачуна осим Аванс Продаја (са и без идентификације купца) и Аванс Рефундација (са и без идентификације купца)

#### Напредни

- обавезно издаје све врсте рачуна (са и без идентификације купца)
- 4. За сопствене потребе

- обавезно издаје само рачуне Промет Продаја (без идентификације купца) и Промет Рефундација (без идентификације купца)
- опционо може да издаје све остале врсте рачуна, у зависности од потребе обвезника

**Име и презиме контакт особе** - наведите име особе које ће бити примарна особа за контакт приликом процеса одобрења Вашег производа

## Приложена документација за ЕСИР производ

У овом поглављу треба да наведете информације о документацији коју ћете приложити својој пријави. Нека питања су обавезна (црвена боја), а нека нису.

#### Напомене:

За свако питање можете одабрати да унесете линк до ваше документације објављене у виду интернет презентације или да отпремите документ у виду датотеке. Да бисте отпремили датотеке, само кликните **Choose File** и потражите одговарајућу датотеку.

• Опис производа - потребно је доставити датотеку са документацијом или линк до веб странице која потенцијалним купцима објашњава Ваш производ. Одговарање на ово питање је обавезно како бисте потврдили своју поузданост као подносиоца пријаве.

| Опис производа (комерцијални м | атеријал, т.ј. брошура, интернет стран | ница, итд.) |  |
|--------------------------------|----------------------------------------|-------------|--|
| Change File No file change     |                                        |             |  |
| https://bztpos.rs              |                                        |             |  |
|                                |                                        |             |  |
|                                |                                        |             |  |
|                                |                                        |             |  |

- Корисничко упутство за производ упутство за коришћење Вашег производа које објашњава како се њиме рукује. Ваше упутство мора да садржи следеће теме:
  - о информације о добављачу контакт путем е-поште, веб страница, итд.;
  - о опис и конфигурација производа (функционалне карактеристике);
  - о безбедносни захтеви и упозорења (укључујући упозорење да ЕСИР неће издавати рачуне без комуникације са ПФР сервисом);
  - о програмирање параметара система (постављање пореских стопа, именовање касира, подешавање различитих системских опција);
  - о програмирање оперативних параметара (упити, промена цена, итд.);
  - о операције везане за продају (регистрација продаје, рефундација новца, друге врсте рачуна, израда извештаја, итд.);
  - о употреба и рад периферних уређаја (ако их има);

<sup>о</sup> опис порука о грешкама и упутсво за решавање проблема.

| Корисничко упутсво за производ       |    |  |  |
|--------------------------------------|----|--|--|
|                                      |    |  |  |
|                                      |    |  |  |
| Choose File BZ I pos - Uoriscenje.po | IT |  |  |
| Унесите одговор овде                 |    |  |  |
|                                      |    |  |  |
|                                      |    |  |  |
|                                      |    |  |  |
| Коментари 0                          |    |  |  |
|                                      |    |  |  |

 Корисничко упутство за инсталацију - документација која објашњава како Ваши купци могу да инсталирају Ваш ЕСИР производ. Ово није обавезно питање, јер упутство за инсталацију може бити део Корисничког упутства за производ (питање број 2). Међутим, имајте на уму да је упутство за инсталацију обавезан захтев.

| 3. | Корисничко упутсво за инсталацију                           |  |
|----|-------------------------------------------------------------|--|
|    |                                                             |  |
|    | Споозе File В2 Гроз - Оопяселје.рат<br>Унесите одговор овде |  |
|    |                                                             |  |
|    |                                                             |  |
|    | Коментари 0                                                 |  |

• Корисничко упутство за конфигурацију - документација која објашњава како Ваши купци могу да конфигуришу ваш ЕСИР производ. Ово није обавезно питање јер упутство за конфигурацију може бити део корисничког упутства за производ (питање број 2). Међутим, имајте на уму да је упутство за конфигурацију обавезан захтев.

| 4. | Корисничко упутсво за конфигурацију |   |
|----|-------------------------------------|---|
|    | Choose File BZTpos - Uorišćenje.pdf |   |
|    | Унесите одговор овде                |   |
|    |                                     | ĥ |
|    | Коментари 0                         |   |

### Управљање отпремљеном документацијом

Након што сачувате одговоре, можете да прегледате отпремљене слике или да их замените.

#### Преглед отпремљеног документа

Да бисте прегледали отпремљене докумете, кликните на Погледај PDF.

| 2. | Корисничко упутсво за производ      |                      |
|----|-------------------------------------|----------------------|
|    | BZTpos - Uputstvo za korišćenje.pdf | Погледај PDF Преузми |
|    | Choose File No file chosen          |                      |
|    | Унесите одговор овде                |                      |

Отвориће се нова картица са приказаним отпремљеним документом. Можете се кретати кроз све странице кликом на **Претходна** или **Наредна**.

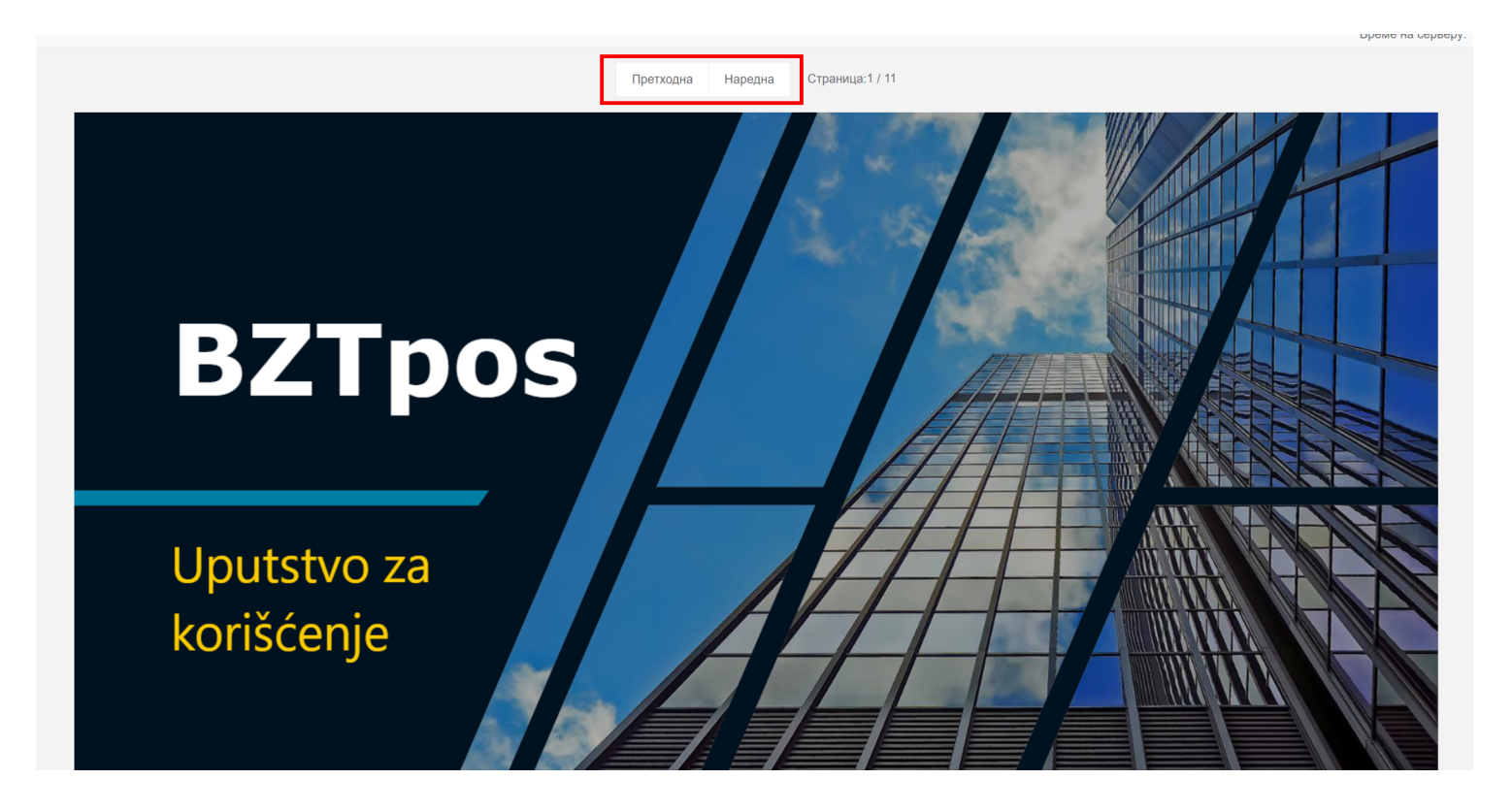

#### Преузимање отпремљеног документа

Да бисте преузели отпремљену датотеку, кликните Преузми.

| 2. | Корисничко упутсво за производ      |                                         |
|----|-------------------------------------|-----------------------------------------|
|    | BZTpos - Uputstvo za korišćenje.pdf | Погледај PDF Преузми                    |
|    | Choose File No file chosen          |                                         |
|    | Унесите одговор овде                |                                         |
|    | Коментари 0                         | ~~~~~~~~~~~~~~~~~~~~~~~~~~~~~~~~~~~~~~~ |

#### Замена отпремљеног документа

Ако желите да замените отпремљену датотеку, једноставно кликните на опцију **Choose File** и одаберите нову датотеку за отпремање. Документ ће бити аутоматски замењен након што сачувате одговоре.

| Корисничко упутсво за производ      |              |         |
|-------------------------------------|--------------|---------|
| BZTpos - Uputstvo za korišćenje.pdf | Погледај PDF | Преузми |
| Choose File No file chosen          |              |         |
| унесите одговор овде                |              | li.     |
| Коментари 0                         |              |         |

## Типови ЕСИР-а

У овом поглављу треба да изаберете тип система за издавање рачуна за који желите да добијете одобрење.

Постоји седам специфичних опција (Електронска каса, Софтвер на рачунару (ПОС), Апликација за паметни уређај, Софтвер на терминалу за плађање (ЕФТПОС), Самонаплатни уређај (Аутомат), Систем планирања пословних ресурса (ЕРП) или Посреднички сервис између ЕСИР-а и Л-ПФР-а (middleware) ), као и опција Друго решење у случају да Ваш производ не одговара ниједној од тих категорија.

У почетку су све опције означене као обавезне (црвена боја).

| 1. | Електронска каса (ЕК)        |
|----|------------------------------|
|    | □да                          |
|    | Коментари 0                  |
|    |                              |
| 2. | Софтвер на рачунару (ПОС)    |
|    | □да                          |
|    | Коментари 0                  |
|    |                              |
| 3. | Апликација за паметни уређај |
|    | ОДа                          |
|    | Коментари 0                  |

| 1. | Електронска каса (ЕК)        |
|----|------------------------------|
|    |                              |
|    | □да                          |
|    | Коментари 0                  |
|    |                              |
|    |                              |
| 2. | Софтвер на рачунару (ПОС)    |
|    |                              |
|    | ✓ Да                         |
|    |                              |
|    | Коментари 0                  |
|    |                              |
|    |                              |
| 3. | Апликација за паметни уређај |
|    |                              |
|    | □да                          |
|    |                              |
|    | Коментари 0                  |
|    |                              |
|    | Коментари 0                  |
|    |                              |

# Инсталација ЕСИР-а

У овом поглављу треба да изаберете начин на који ће се Ваш ЕСИР производ инсталирати у пословном простору обвезника.

Постоје три специфичне опције (**Директно у пословном простору**, **Путем интернета (клауд сервис)** и **Самоинсталација (инсталира корисник)**), као и опција **Друго решење** у случају да Ваша планирана инсталација не одговара ниједној од тих категорија.

Напомена:

Можете одабрати више од једне опције.

У почетку су све опције означене као обавезне (црвена боја).

| 1. | Директно у пословном простору        |
|----|--------------------------------------|
|    | Пда                                  |
|    | Коментари 0                          |
|    |                                      |
| 2. | Путем интернета (клауд сервис)       |
|    | □да                                  |
|    | Коментари 0                          |
|    |                                      |
| 3. | Самоинсталација (инсталира корисник) |
|    | □да                                  |
|    | Коментари 0                          |
|    |                                      |
| 4. | Друго решење                         |
|    |                                      |
|    | Унесите одговор овде                 |

| 1. | Директно у пословном простору        |
|----|--------------------------------------|
|    | □да                                  |
|    | Коментари 0                          |
|    |                                      |
| 2. | Путем интернета (клауд сервис)       |
|    | □да                                  |
|    | Коментари 0                          |
|    |                                      |
| 3. | Самоинсталација (инсталира корисник) |
|    | ∠Да                                  |
|    | Коментари 0                          |
|    |                                      |
| 4. | Друго решење                         |
|    |                                      |
|    | Унесите одговор овде                 |

## Подржани типови ПФР-а

У овом поглављу морате да одаберете са којим врстама ПФР сервиса Ваш производ може да ради.

Постоје четири могућности:

- **Л-ПФР** Ваш производ може да ради са акредитованим Л-ПФР сервисима сваки ЕСИР мора имати могућност рада са Л-ПФР сервисом, осим у случају интернет продавнице.
- **В-ПФР користећи паметну картицу** Ваш производ може да ради са В-ПФР услугом којој се приступа коришћењем паметне картице за потврду идентитета.
- **В-ПФР користећи дигитални сертификат фајл** Ваш производ може да ради са В-ПФР услугом којој се приступа коришћењем дигиталног сертификата у формату фајла за потврду идентитета.
- ЕСИР и Л-ПФР интегрисани у један производ (један произвођач) Ваш производ интегрише ЕСИР и Л-ПФР сервис као једно решење (произвођач обе компоненте мора бити исти).

У почетку су све опције означене као обавезне (црвена боја).

| 1. | Л-ПФР                                                        |
|----|--------------------------------------------------------------|
|    | □да                                                          |
|    | Коментари 0                                                  |
| 2  | В.ПФР користећи паметну картицу                              |
| ۷. |                                                              |
|    | Ода                                                          |
|    | Коментари 0                                                  |
|    |                                                              |
| 3. | В-ПФР користећи дигитални сертификат фајл                    |
|    | Ода                                                          |
|    | Коментари 0                                                  |
|    |                                                              |
| 4. | ЕСИР и Л-ПФР интегрисани у један производ (један произвођач) |
|    | 🗆 Да                                                         |

| 1. | Л-ПФР                                                        |
|----|--------------------------------------------------------------|
|    | 🗹 Да                                                         |
|    | Коментари 0                                                  |
|    |                                                              |
| 2. | В-ПФР користећи паметну картицу                              |
|    | 🛛 да                                                         |
|    | Коментари 0                                                  |
|    |                                                              |
| 3. | В-ПФР користећи дигитални сертификат фајл                    |
|    | 🗹 Да                                                         |
|    | Коментари 0                                                  |
|    |                                                              |
| 4. | ЕСИР и Л-ПФР интегрисани у један производ (један произвођач) |
|    | Ода                                                          |
|    | Коментари 0                                                  |

## Начин повезивања са ПФР-ом

У овом поглављу треба да назначите како се Ваш производ повезује са ПФР сервисом.

Постоје три одређене опције:

- Бежична Wi-Fi конекција
- Мобилна мрежа мораћете да наведете детаље везе
- Интернет

Такође, понуђена је и опција **Друго решење** у случају да начин повезивања Вашег производа не одговара ниједној од тих категорија.

**Напомена:** Можете одабрати више од једне опције. У почетку су све опције означене као обавезне (црвена боја).

| 1. | Бежична Wi-Fi конекција |
|----|-------------------------|
|    | □да                     |
|    | Коментари о             |
|    |                         |
| 2. | Мобилна мрежа           |
|    | Ода                     |
|    | Унесите одговор овде    |
|    |                         |
|    | Коментари 0             |
| 2  |                         |
| 0. |                         |
|    | ОДа                     |
|    | Коментари 0             |
|    |                         |
| 4. | Друго решење            |

| 1. | Бежична Wi-Fi конекција |
|----|-------------------------|
|    | ✓ Да                    |
|    | Коментари 0             |
| 2. | Мобилна мрежа           |
|    | Ода                     |
|    | Унесите одговор овде    |
|    | Коментари 0             |
| 3. | Интернет                |
|    | □да                     |
|    | Коментари 0             |
| 4. | Друго решење            |

## Подржани оперативни системи

У овом поглављу треба да изаберете начин на који ће се Ваш ЕСИР производ инсталирати код купца.

Постоји шест специфичних опција (Windows, Linux, Android, iOS, macOS и Уграђен), као и опција Друго решење у случају да подржани оперативни систем за Ваш производ не одговара ниједној од тих категорија.

Напомена: Можете одабрати више од једне опције.

У почетку су све опције означене као обавезне (црвена боја).

| 1. | Windows     |
|----|-------------|
|    | Ода         |
|    | Коментари 0 |
|    |             |
| 2. | Linux       |
|    | □да         |
|    | Коментари 0 |
|    |             |
| 3. | Android     |
|    | Ода         |
|    | Коментари 0 |
|    |             |
| 4. | iOS         |
|    | Ода         |

| 1. | Windows     |
|----|-------------|
|    | ☑ Да        |
|    | Коментари 0 |
|    |             |
| 2. | Linux       |
|    | Ода         |
|    | Коментари 0 |
|    |             |
| 3. | Android     |
|    | ✓ Да        |
|    | Коментари 0 |
|    |             |
| 4. | iOS         |
|    | □да         |

# Потребно за ручно тесирање

Питања у овом поглављу траже да потврдите да ли можете да доставите одређену хардверску опрему и потрошни материјал за ручно тестирање Вашег производа, у случају да службеници Пореске управе желе да изврше детаљнији преглед.

Ниједно питање није обавезно. Изаберите **Да** само ако можете доставити наведене артикле.

| 1. | ЕСИР уређај припремљен за тестирање                                  |
|----|----------------------------------------------------------------------|
|    | Z Да                                                                 |
|    | Коментари 0                                                          |
|    |                                                                      |
| 2. | Све обавезне хардверске компоненте и каблове потребне за инсталацију |
|    | Z Да                                                                 |
|    | Коментари 0                                                          |
|    |                                                                      |
| 3. | Папир за штампу рачуна компатибилан са ЕСИР уређајем                 |
|    | Z Да                                                                 |
|    | Коментари 0                                                          |

# Забрањене функције

Питања у овом поглављу траже да потврдите да Ваш ЕСИР производ не обавља ниједну од наведених забрањених функција и да се строго придржава <u>Техничког водича за добављаче ЕФУ компоненти</u>.

За свако питање морате одабрати **Да** и унети референцу на одељак вашег корисничког упутства у коме је екслипицитно наведено како Ваш производ обавља стандардне функције без наведених забрањених функција.

| ЕСИР не издаје ни једну врсту рачуна ако није добио неопходне податке од ПФР-а са којим је повезан                                      |
|----------------------------------------------------------------------------------------------------|
| ✓ Да                                                                                                    |
| BZTpos - Uputstvo za korišćenje - poglavlje 2                                                                                           |
| Коментари 0                                                                                                    |
| ЕСИР не изоставља / не мења ни један обавезни податак фискалног рачуна који је примио од ПФР-а                                          |
| Z да                                                                                                    |
| BZTpos - Uputstvo za korišćenje - poglavlje 2                                                                                           |
| Коментари 0                                                                                                    |
| ЕСИР не изоставља / не мења ни једну информацију из заглавља фискалног рачуна везано за податке издаваоца рачуна које је примо од ПФР-а |
| Z Да                                                                                                    |
| BZTpos - Uputstvo za korišćenje - poglavlje 2                                                                                           |
|                                                                                                    |

# Оперативне функције

Питања у овом поглављу односе се на стандардне функције рада Вашег ЕСИР производа. Морате навести које опције подржава Ваш производ (неке су обавезне).

Опције које нису обавезне су сиве боје и имају назнаку "опционо" у склопу питања. Изаберите **Да** <u>само</u> за опције које Ваш производ подржава.

| i. | Подржава могућност избацивања изабраних ставки са рачуна пре издавања фискалног рачуна (опционо) |     |
|----|--------------------------------------------------------------------------------------------------|-----|
|    | ✓ Да                                                                                             |     |
|    | BZTpos - Uputstvo za korišćenie - poglavlje 3                                                    |     |
|    |                                                                                                  | _/i |
|    | Коментари 0                                                                                      |     |
| ł. | Подржава могућност да примени попуст на изабрану ставку (опционо)                                |     |
|    | 🗹 да                                                                                             |     |
|    | BZTpos - Uputstvo za korišćenie - poglavlje 3                                                    |     |
|    |                                                                                                  | 11  |
|    | Коментари 0                                                                                      |     |

Опције које су обавезне су црвене боје. За свако од ових питања морате одабрати **Да** и унети референцу на одељак Вашег корисничког упутства у коме су те функције објашњене.

|   | У случају да је ЕСИР софтверски производ, мора да има лако приступачну информације: Произвођач, Серијски број, верзија софтвера                         |
|---|----------------------------------------------------------------------------------------------------|
| 1 | ✓ Да                                                                                                    |
|   | BZTpos - Uputstvo za korišćenje - poglavlje 5                                                                                                    |
|   | Коментари 0                                                                                                    |
|   |                                                                                                    |
|   | ЕСИР мора да региструје све наведене методе плаћања према Техничком упутству                                                                            |
|   | Z Да BZTpos - Uputstvo za korišćenie - poglavlie 3                                                                                                    |
|   |                                                                                                    |
|   | Коментари 0                                                                                                    |
|   |                                                                                                    |
|   | ЕСИР подржава могућност вишеструког метода плаћања истог рачуна, односно подељеног плаћања истог рачуна путем више метода (готовина, платна<br>картица) |
| 1 | ✓ Да                                                                                                    |
|   | BZTpos - Uputstvo za korišćenie - poglavlie 3                                                                                                    |

# Упит и управљање ценама

Овај одељак садржи питања везана за унос артикала и упит цена и управљање ценама.

Опције које нису обавезне су сиве боје и имају назнаку "опционо" у склопу питања. Изаберите **Да** <u>само</u> за опције које Ваш производ подржава.

| 3. | ЕСИР корисник може да промени цену производа или услуге (опционо) |  |
|----|-------------------------------------------------------------------|--|
|    | ☑ Да                                                              |  |
|    | BZTpos - Uputstvo za korišćenie - poglavlje 4                     |  |
|    |                                                                   |  |
|    | Коментари 0                                                       |  |

Опције које су обавезне су црвене боје. За свако од ових питања морате одабрати **Да** и унети референцу на одељак Вашег корисничког упутства у коме су те функције објашњене.

| 1. | Нови производ или услуга може да се унесе / конфигурише од стране корисника         |
|----|-------------------------------------------------------------------------------------|
|    | ∠Да                                                                                 |
|    | BZTpos - Uputstvo za korišćenje - poglavlje 4                                       |
|    | Коментари 0                                                                         |
| 2. | ЕСИР корисник мора да изабере количину за производ или услугу током издавања рачуна |
|    | Z Да                                                                                |
|    | BZTpos - Uputstvo za korišćenje - poglavlje 4                                       |
|    | Коментари 0                                                                         |

Пореске стопе

Питања у овом поглављу односе се на функције Вашег ЕСИР производа у вези са заокруживањем, обрачуном и приказивањем пореза.

Сва питања представљају обавезне функције. За свако од питања морате одабрати **Да** и унети референцу на одељак Вашег корисничког упутства у коме су те функције објашњене.

| ЕСИР мора да преузме пореске стопе из конфигурационих параметара од ПФР-а или од СУФ-а                                             |
|----------------------------------------------------------------------------------------------------|
| ☑Да                                                                                                    |
| BZTpos - Uputstvo za korišćenie - poglavlje 3                                                                                      |
| Коментари 0                                                                                                    |
| ЕСИР штампа пореску ознаку на којој је приказан тип пореза, заједно са пореском вредношћу (нпр. А =20%, Б = 10%, В = 0%, Г = 0.25) |
| ✓ Да                                                                                                    |
| BZTpos - Uputstvo za korišćenje - poglavlje 3                                                                                      |
| Коментари 0                                                                                                    |
| ЕСИР подржава број актуелних пореских ознака, уз могућност проширења у будућности                                                  |
| ✓ Да                                                                                                    |
| BZTpos - Uputstvo za korišćenie - poglavlje 4                                                                                      |

## Штампање

Питања у овом поглављу односе се на подржане величине за штампање рачуна.

Постоје три специфичне опције (Папирна ролна ширине до 57мм, Папирна ролна ширине од 57мм до 80мм и А4 формат), као и опција Друго решење у случају да подржана величина за Ваш производ не одговара ниједној од тих категорија.

#### У почетку су све опције означене као обавезне (црвена боја).

| 1. | Папирна ролна ширине до 57мм.        |
|----|--------------------------------------|
|    | □Да                                  |
|    | Референца на документ                |
|    | Коментари 0                          |
|    |                                      |
| 2. | Папирна ролна ширине од 57мм до 80мм |
|    | Ода                                  |
|    | Референца на документ                |
|    | Коментари 0                          |
|    |                                      |
| 3. | А4 формат                            |
|    | □да                                  |
|    | Референца на документ                |

| 1. | Папирна ролна ширине до 57мм.                 |
|----|-----------------------------------------------|
|    | ✓Да                                           |
|    | BZTpos - Uputstvo za korišćenje - poglavlje 3 |
|    | Коментари 0                                   |
|    |                                               |
| 2. | Папирна ролна ширине од 57мм до 80мм          |
|    | Ода                                           |
|    | Референца на документ                         |
|    | Коментари 0                                   |
|    |                                               |
| 3. | А4 формат                                     |
|    | ☑ Да                                          |
|    | BZTpos - Uputstvo za korišćenje - poglavlje 3 |

## Подржани штампачи

Питања у овом поглављу односе се на врсту штампача са којима Ваш производ може да ради.

Постоје две специфичне опције (**Екстерни штампач који се повезује са ЕСИР-ом** и **Штампач уграђен у ЕСИР**), као и опција **Друго решење** у случају да подржана врста штампача за Ваш производ не одговара ниједној од тих категорија.

Напомена: Можете одабрати више од једне опције.

У почетку су све опције означене као обавезне (црвена боја).

| 1. | Екстерни штампач који се повезује са ЕСИР-ом |
|----|----------------------------------------------|
|    | Ода                                          |
|    | Референца на документ                        |
|    | Коментари 0                                  |
|    |                                              |
| 2. | Штампач уграђен у ЕСИР                       |
|    | □да                                          |
|    | Референца на документ                        |
|    | Коментари 0                                  |
|    |                                              |
| 3. | Друго решење                                 |
|    | Унесите одговор овде                         |

| 1. | Екстерни штампач који се повезује са ЕСИР-ом  |
|----|-----------------------------------------------|
|    | ∠ Да                                          |
|    | BZTpos - Uputstvo za korišćenje - poglavlje 4 |
|    | Коментари 0                                   |
| 2. | Штампач уграђен у ЕСИР                        |
|    | □да                                           |
|    | Референца на документ                         |
|    | Коментари 0                                   |
| 2  |                                               |
| 3. | друго решење                                  |
|    | Унесите одговор овде                          |

## Достављање фискалног рачуна

Питања у овом поглављу односе се на начин на који Ваш производ може издавати рачуне.

Постоје две специфичне опције (Папирна форма и Електронска форма (е-пошта, СМС, апликације за дописивање или неки други облик)).

Такође понуђена је опција **Друго решење** ако подржани начин издавања рачуна за Ваш производ не одговара ниједној од тих категорија. У овом случају, мораћете да наведете и начин издавања рачуна и референцу на своје корисничко упутство.

**Напомена:** Можете одабрати више од једне опције.

У почетку су све опције означене као обавезне (црвена боја).

| 1. | Папирна форма                                                                   |
|----|---------------------------------------------------------------------------------|
|    | □да                                                                             |
|    | Референца на документ                                                           |
|    | Коментари 0                                                                     |
|    |                                                                                 |
| 2. | Електронска форма (е-пошта, СМС, апликације за дописивање или неки други облик) |
|    | □да                                                                             |
|    | Референца на документ                                                           |
|    | Коментари 0                                                                     |
|    |                                                                                 |
| 3. | Друго решење                                                                    |
|    | Унесите одговор овде                                                            |
| 1. | Папирна форма                                                                   |  |
|----|---------------------------------------------------------------------------------|--|
|    | Z да                                                                            |  |
|    | BZTpos - Uputstvo za korišćenje - poglavlje 3                                   |  |
|    | Коментари 0                                                                     |  |
| 2. | Електронска форма (е-пошта, СМС, апликације за дописивање или неки други облик) |  |
|    | ✓ Да                                                                            |  |
|    | BZTpos - Uputstvo za korišćenje - poglavlje 3                                   |  |
|    | Коментари 0                                                                     |  |
| 3. | Друго решење                                                                    |  |
|    | Унесите одговор овде                                                            |  |

## Тесктуални приказ фискалног рачуна

Питања у овом поглављу односе се на структуру фискалних рачуна које издаје Ваш ЕСИР производ.

Сва питања у овом поглављу односе се на обавезне функције, као што је описано у Анатомији фискалног рачуна.

Због тога за свако питање морате одабрати Да.

|    | Да ли наслов почиње <b>насловном линијом</b> кој                        | ја обележава почетак ф                        | рискалног дела рачуна? | ,                                                                |
|----|-------------------------------------------------------------------------|-----------------------------------------------|------------------------|------------------------------------------------------------------|
|    |                                                                         |                                               | ФИСКАЛНИ РАЧУН         |                                                                  |
|    | ☑Да                                                                     |                                               |                        |                                                                  |
|    | Коментари 0                                                             |                                               |                        |                                                                  |
|    |                                                                         |                                               |                        |                                                                  |
| 2. | Да ли рачун приказује податке у заглављу ра<br>захтев за фискализацију. | ачуна? Податке форми                          | ра В-ПФР или Л-ПФР то  | оком фискализације рачуна и враћа их ЕСИР-у у склопу одговора на |
|    |                                                                         |                                               |                        |                                                                  |
|    |                                                                         | ПИБ:<br>Обвезник:<br>Место продајє<br>Адреса: | 2:<br>5                | 502579006<br>АБЦ Фирма<br>Продавница 1<br>Булевар мира 2         |
|    |                                                                         | Град:                                         |                        | Београд                                                          |

## Примери рачуна са ЕСИР-а

Питања у овом поглављу захтевају да отпремите примере фискалних рачуна које је издао Ваш ЕСИР производ, заједно са њиховим ПФР бројем рачуна (у формату xxxxxxx-xxxxxx-123).

#### Напомена:

Рачуни се отпремају као слике у формату **.jpg?hash=2047752424**, **.jpeg**, **.gif** или **.png?hash=2047752424**. Можете отпремити више примера за сваку врсту рачуна.

• Обавезни примери рачуна су обојени црвеном бојом:

#### Напомена:

Обавезне врсте рачуна које ЕСИР мора да издаје зависе од класификације ЕСИР-а. За више информација, видите Детаљи апликанта.

|   | Промет Продаја В2В                                                                                                    |
|---|----------------------------------------------------------------------------------------------------|
| ( | Отпремите примерке рачуна издатих помоћу Вашег ЕСИР-а. Подржана врста датотеке: .jpg, .gif, .png                                                                                                    |
|   | Choose File Промет Продаја.png                                                                                                    |
| ŀ | Наведите број рачуна за отпремљени примерак рачуна:                                                                                                    |
|   | 38E6K9ZX-38E6K9ZX-85                                                                                                    |
|   | Коментари 0                                                                                                    |
| 1 | Промет Рефундација В2В                                                                                                    |
| ( |                                                                                                    |
|   | Отпремите примерке рачуна издатих помопу Вашег ЕСИР-а. Подржана врста датотеке: .jpg, .git, .png                                                                                                    |
|   | Оппремите примерке рачуна издатих помопу Вашег ЕСИР-а. Подржана врста датотеке: .jpg, .git, .png Choose File Промет Рефундација.png                                                                                   |
|   | Отпремите примерке рачуна издатих помопу Вашег ЕСИР-а. Подржана врста датотеке: .jpg, .git, .png Choose File Промет Рефундација.png Наведите број рачуна за отпремљени примерак рачуна:                               |
| ŀ | Оппремите примерке рачуна издатих помопу Вашег ЕСИР-а. Подржана врста датотеке: .jpg, .git, .png<br>Choose File Промет Рефундација.png<br>Наведите број рачуна за отпремљени примерак рачуна:<br>38E6K9ZX-38E6K9ZX-86 |

### • Сви остали примери су опциони и обојени су сивом бојом

| 3 Копиі | a Oponaje B2B                                                                                    |
|---------|--------------------------------------------------------------------------------------------------|
|         |                                                                                                  |
| Отпрем  | те примерке рачуна издатих помоћу Вашег ЕСИР-а. <b>Подржана врста датотеке: .jpg, .gif, .png</b> |
| Choose  | File Копија Продаја.png                                                                          |
| Наведи  | е број рачуна за отпремљени примерак рачуна:                                                     |
| 38E6    | <9ZX-38E6K9ZX-87                                                                                 |
|         |                                                                                                  |
| Коме    | птари 0                                                                                          |
|         |                                                                                                  |
|         |                                                                                                  |
| Копиј   | а Рефундација В2В                                                                                |
|         |                                                                                                  |
| Отпрем  | ите примерке рачуна издатих помоћу Вашег ЕСИР-а Подржана врста датотеке: ipg_ gif_ ppg           |
|         |                                                                                                  |
| Choose  | File Копија Рефундација.png                                                                      |
| Наведи  | е број рачуна за отпремљени примерак рачуна:                                                     |
| 38E6    | <9ZX-38E6K9ZX-88                                                                                 |
|         |                                                                                                  |
| Коме    | атари 0                                                                                          |
|         |                                                                                                  |

## Управљање отпремљеним примерима рачуна

Након што сачувате одговоре, можете да прегледате отпремљене слике или да их замените.

### Преглед слике

Да бисте прегледали отпремљене слике, кликните на Погледај слику.

| Ι. | Промет Продаја В2В                                                                               |
|----|--------------------------------------------------------------------------------------------------|
|    | Отпремите примерке рачуна издатих помоћу Вашег ЕСИР-а. Подржана врста датотеке: .jpg, .gif, .png |
|    | Choose File No file chosen                                                                       |
|    | Погледај слику                                                                                   |
|    | Наведите број рачуна за отпремљени примерак рачуна:                                              |
|    | 38E6K9ZX-38E6K9ZX-85                                                                             |
|    |                                                                                                  |
|    | Коментари 0                                                                                      |

Отвориће се нови прозор у коме можете поледати отпремљену слику.

# Промет Продаја В2В

Изглед примерка рачуна за преглед

| Immediate       MUCLARINE PARTHY HOMOMORPHIC         MERCINATION       Last Run         Accord       Last Run         Accord       Last Run                                                                                                    | <text></text>                                                                                                    |                     |              |               |       |     |
|----------------------------------------------------------------------------------------------------|----------------------------------------------------------------------------------------------------|---------------------|--------------|---------------|-------|-----|
| NRE:       S64564545546         Dicyssefie:       Last Run         Apeca:       Milinka Hillinkovica 44         Durnwa:       Lest and         Area:       Milinka Hillinkovica 44         Durnwa:       Lest and         Area:       Milinka Hillinkovica 44         Durnwa:       Lest and         Area:       Milinka Hillinkovica 44         Durnwa:       Lest and         Duroho nome kynus:       Lest 345454345         Ciff Gol:       Milinka Hillinkovica 44         Duroho nome kynus:       Lest 345454345         Ciff Gol:       Milinka 44         Duroho nome kynus:       Lest 345454345         Ciff Gol:       Milinka 44         Duroho nome kynus:       Lest 345454345         Ciff Gol:       Milinka 44         Duroho nome kynus:       Lest 345454345         Ciff Gol:       Milinka 44         Duroho nome kynus:       Lest 34545445         Ciff Gol:       Lest 344         Duroho nome kynus:       Lest 344         Duroho nome kynus:       Lest 344         Duroho nome kynus:       Lest 344         Duroho nome kynus:       Lest 344         Duroho nome kynus:       Lest 344                                                                                                    |                                                                                                    | ØИСКАЛ              | HM PAHMH === |               |       |     |
| Предузей:       Last Run         Адес:       Milinka Miliakovica 44         Општина:       Lestana         Касир:       QA         Поб кулца:       A56456456         Опщоно пове кулца:       Midiskovica 44         СПР број:       145345-2021         СПР број:       145345-2021         СПР број:       145345-2021         СПР број:       145345-2021         СПР број:       15131:05                                                                                                    |                                                                                                    | INE:                | 564          | 1564545546    |       |     |
| Mecro npogaje:       Last Run         Apeca:       Pilinka Milinkovica 44         Onras:       Lestane         Kacup:       QA         Dif Synua:       Ad55456456         Onrose synua:       Id53545436         EUP spame:       16.07.2021 15:31:05                                                                                                    | <pre>Retor monaging :: Last Run<br/>Ageca: : Rillieka Hilinkovica 44<br/>Ontrans: Castana<br/>Karpi Off<br/>Kynna: Aststästästää<br/>Age Syna: Aststästästää<br/>Age Syna: Aststästästää<br/>Age Syna: Aststästästää<br/>Age Syna: Aststästästää<br/>Age Syna: Aststästästää<br/>Age Syna: Aststästästää<br/>Age Syna: Aststästästää<br/>Age Syna: Aststästästä<br/>Age Syna: Aststästästä<br/>Age Syna: Aststästä<br/>Age Syna: Aststästästä<br/>Age Syna: Aststästästästä<br/>Age Syna: Aststästä<br/>Age Syna: Aststästästä<br/>Age Syna</pre> | Предузеће:          |              | Last Run      |       |     |
| Apeca:       Milinka Milinkovica 44         Curumwa:       Lestana         Kacya:       QA         Dif Kynua:       S565456456         Cuyoteo none kynua:       bg356345434         ECUP Opoj:       145345-2021         ICUP Opome:       16.07.2021         Mase Uewa       Kon.         Yumar Warnoc:       20,00         Tyrnar Warnoc:       20,00         Tyrnar Warnoc:       20,00         Tyrnar Warnoc:       20,00         Tyrnar Warnoc:       20,00         Tyrnar Warnoc:       20,00         Tyrnar Warnoc:       20,00         Tyrnar Warnoc:       10,00         Tyrnar Warnoc:       10,00         Yumar Warnoc:       10,00         Tyrnar Warnoc:       10,00         Tyrnar Warnoc:       1,65         Tyrnar Warnoc:       13650527.38E68527.38E         Tyrnar Warnoc:       136505         Tyrnar Warnoc:       136268527.38E         Tyrnar Warnoc:       136268527.38E         Tyrnar Warnoc       136268527.38E         Tyrnar Warnoc       13626827.38E         Tyrnar Warnoc       13626827.38E         Tyrnar Warnoc       13626827.38E                                                                                                    | AppendixPeriodAppendixPeriodAppendixLatanaAppendixSetablesAppendixSetablesAppendix <t< td=""><td>Место продаје:</td><td></td><td>Last Run</td><td></td><td></td></t<>                                                                                                    | Место продаје:      |              | Last Run      |       |     |
| Спитика: Lettane<br>Kacup: QA<br>MiK кулца: 265456456<br>Опционо поме кулца: bg4354345434<br>ECIP број: 145345-2021<br>ECIP промо: 16.07.2021 15:31:05<br>                                                                                                    | Durtwise:LeataneRo:ControlRo:SetSASSASSASSASSASSASSASSASSASSASSASSASSAS                                                                                                    | Agpeca: M           | ilinka Milir | ikovica 44    |       |     |
| Касир:       0,4         Люб кулца:       1654556456         Сирково поск кулца:       163345-2021         ЕСИР број:       145345-2021         ЕСИР број:       16.07.2021         ПРОПЕТНОДАЈА-       15.31:05         ПРОПЕТНОДАЈА-       17.00         ПРОПЕТНОДАЈА-       17.00                                                                                                    | <ul> <li>Kacpe: QA</li> <li>Mixingan: Markana Kanana Kanan</li></ul>                                                                                                    | Општина:            |              | Lestane       |       |     |
| ПМБ кулцая: 14565456456<br>Опционо поме кулцая: 1637.2421<br>ЕСИР број: 145345-2421<br>ЕСИР времен: 16.07.2421 15:51:05<br>                                                                                                    | MK symus:       245454645         MK symus:       bg43543454         SCY Epois:       16.87.2021 15:31:05         IIII I MCQLADA       Aprix m         MIT       Mark         Mark       Kon.       Kyman         Mark       Kon.       Kyman         Mark       Kon.       Kyman         Mark       Mark       Yyman         Mark       Mark       Yyman         Mark       Mark       Yyman         Mark       Mark       Yyman         Mark       Mark       Yyman         Mark       Mark       Yyman         Mark       Mark       Yyman         Mark       Mark       Toona         Mark       Mark       Yyman         Mark       Mark       Yyman         Mark       Mark       Yyman         Mark       Mark       Yyman         Mark       Yyman       Yyman         Mark       Yyman       Yyman         Mark       Yyman       Yyman         Mark       Yyman       Yyman         Mark       Yyman       Yyman         Mark       Yyman       Yyman                                                                                                    | Касир:              |              | QA            |       |     |
| Опцисно поле кулца: bg/354345434<br>ECMP број: 16.07.2021 15:31:06<br>                                                                                                    | Опционо поле кулца:       164354345434         ECHP број:       16.87.2021         ITP време:       16.87.2021         ITP време:       19.00         19.00       2         20.00         Хуллан износ:       20.00         Онцака       Ила         Хуллан износ:       20.00         Хуллан износ:       20.00         Онцака       Ила         Хуллан износ:       20.00         Онцака       Ила         Хуллан износ:       20.00         Онцака       Ила         Онцака       10.00         Онцака       10.00         Онцака       10.00         Онцака       10.00         Онцака       10.00         Онцака       10.00         Онцака       10.00         Онцака       10.00         Ондака       10.00         Ондака       10.00         Ондака       10.00         Ондака       10.00         Ондака       10.00         Ондака       10.00         Ондака       10.00         Ондака       10.00         Ондака       10.00 <tr< td=""><td>ПИБ купца:</td><td>4</td><td>1565456456</td><td></td><td></td></tr<>                                                                                                    | ПИБ купца:          | 4            | 1565456456    |       |     |
| ЕСИР број: 145345-2821<br>ЕСИР време: 16.07.2021 15:31.05<br>                                                                                                    | ECNP Godi:       1 45345-2021         ECNP Godi:       1 6.07.2021 15:31:05         Aprexcau       Aprexcau         Tomma Massoc       2 0,00         Massoc       10,00       2 0,00         Massoc       10,00       2 0,00         Massoc       2 0,00         Massoc       10,00       2 0,00         Massoc       10,00       2 0,00         Massoc       10,00       2 0,00         Massoc       10,00       2 0,00         Massoc       10,00       2 0,00         Massoc       10,00       2 0,00         Massoc       10,00       1 0,00         Massoc       10,00       1 0,00         Massoc       Massoc       10,00         Massoc       Wat       9,008         Massoc       10,00       1 0,00         Massoc       10,00       1 0,00         Massoc       10,00       1 0,00         Massoc       10,00       1 0,00         Massoc       10,00       1 0,00         Massoc       10,00       1 0,00         Massoc       10,00       1 0,00         Massoc       10,00       1 0,00                                                                                                    | Опционо поље купца: | bgd          | 1354345434    |       |     |
| ЕСИР време: 16.07.2021 15:31:05<br>                                                                                                    | ECHP време:       16.07.2021 15:31:05                                                                                                    | ЕСИР број:          | 14           | 15345-2021    |       |     |
| ПРОНЕТ ПРОДАЛА<br>Артикли<br>Назив Цена Кол. Укупно<br>Наф (A)<br>10,00 2 20,00<br>Укупан износ: 20,00<br>Очнака Име Стопа Порез<br>А VAT 9,005 1,65<br>Ознака Име Стопа Порез<br>А VAT 9,005 1,65<br>Тукупан износ порезя: 1,65<br>ПФ број рачуна: 38566532X-385<br>Бројач рачуна: 13/85165<br>                                                                                                    | Importer I Proper Propaga         Aptrexina         Import Rame Rame Root Not Not Not Not Not Not Not Not Not                                                                                                    | ЕСИР време:         | 16.07.2021   | 15:31:05      |       |     |
| Артиклия<br>Назию Цена Кол. Укупно<br>Нав (л)<br>10,00 2 20,00<br>Друго Осэготовинско плаћање: 20,00<br>Ознака Има Стопа Порез<br>Ознака Има Стопа Порез<br>Укупан износ пореза: 1,65<br>                                                                                                    | Артики         Назие Цена Кол. Укупно         10,00       2       20,00         Уулаж износ:       20,00         Ознака Ина Стопа Пореа         А VAT 9,008       1,65         Стопе износ:       1,67         Уулаж износ:       1,67         Тетер причи       1,67         ПР едене:       1,6,77,2021 15:31:06         ПР едене:       1,6,77,2021 15:31:06         ПР еден                                                                                                    | NPOHET              | продаза      |               |       |     |
| Назия Цена Кол. Укупно<br>Наф (д)<br>10,00 2 20,00<br>Друго безготовинско плаћање: 20,00<br>Друго безготовинско плаћање: 20,00<br>Ознака Име Стопа Порез<br>Укупан износ пореза: 1,65<br>Тото 1,65<br>Тото 1,65<br>Тото 2,021 15:31:66<br>Друг број рачуна: 3566552-3566552-85<br>Број м рачуна: 13/85/15<br>Тото 100000000000000000000000000000000000                                                                                                    | Hases Liene Kon.       Yxyman         Hases Liene Kon.       Yxyman         10,00       2       20,00         Yxyman Koshoc:       20,00         Yxyman Koshoc:       20,00         Yxyman Koshoc:       20,00         Yxyman Koshoc:       20,00         Yxyman Koshoc:       20,00         Yxyman Koshoc:       20,00         Yxyman Koshoc:       20,00         Yxyman Koshoc:       10,00         Yxyman Koshoc:       10,00                                                                                                    | Арт                 | икли         |               |       |     |
| Назия Цена Кол. Укупно<br>Hleb (A)<br>19,00 2 28,00<br>Друго безготовинско плаћање: 20,00<br>                                                                                                    | Назив Цена Кол. Укупно<br>Hleb (A)<br>10,00 2 20,00<br>Друго безготовинско плаћање: 20,00<br>Друго безготовинско плаћање: 20,00<br>Друго безготовинско плаћање: 20,00<br>Сонака Ине Стопа Порез<br>А VAT 9,005 1,65<br>                                                                                                    |                     |              |               |       |     |
| Hieb (A)<br>10,00 2 28,00<br>Друго безготовинско плаћање: 20,00<br>Друго безготовинско плаћање: 20,00<br>тототовинско плаћање: 20,00<br>тототовинско плаћање: 20,00<br>тототовинско плаћање: 20,00<br>тототовинско плањање: 20,00<br>Тототовинско плаћање: 20,00<br>Тототовинско плаћање: 1,65<br>Тототовинско плаћање: 1,65<br>Тототовинско плаћа | Hieb (A)         10,00       2       20,00         Myram wishic:       20,00         Apyro desirorowwicko nashawe:       20,00         Cawaxa       Wwi       0,008         Cawaxa       Wwi       0,008         Yuynaw wishic:       1,65         Yuynaw wishic:       16.07.2021 15:31:05         Correction opesa:       10/85         Correction opesa:       10/85                                                                                                    | Назив Цена          | Kon.         | Укупно        |       |     |
| 10,00 2 20,00<br>Укупан износ: 20,00<br>Друго безготовинско плаћање: 20,00<br>Ознака Ина Стопа Порез<br>А VAT 9,005 1,65<br>Укупан износ пореза: 1,65<br>ПМР број рачуна: 3566К52Х-3866К52Х-85<br>Бројам рачуна: 15,07.2021 15:31:06<br>ПМР број рачуна: 13/85N5                                                                                                    | 10,00 2 20,00<br>Yxymam washoc: 20,00<br>Dawaxa Wwe Crona Ropea<br>A VAT 9,005 1,65<br>Yxymam washoc nopesa: 1,65<br>TMP apewe: 16.07.2021 15:31:06<br>DMP 6poj pavywa: 3856K52X-3856K52X-85<br>5pojav pavyma: 13/85M5<br>TMP 6poj pavywa: 13/85M5<br>TMP 6poj pavyma: 13/85M5<br>TMP 6poj pavyma: 13/85M5                                                                                                    | Hleb (A)            |              |               |       |     |
| Укупан износ:       20,00         Друго безготовинско плаћање:       20,00         Ознака       Има       Стопа       Пореа         А       VAT       9,005       1,65         Укупан износ пореза:       1,65         ПР број рачуна:       156.07.2021 15:31:06         ПР број рачуна:       13866K52X-3866K52X-85         Бојан рачуна:       13/85И5                                                                                                    | Ykymam Mishiok:       20,00         Commentation       Commentation         Camara       Mme       Crona       Ropes         A       VAT       9,008       1,65         Ykymam Mishok:       Die Karlen       Die Karlen         Camara       Mme       Crona       Ropes         Ykymam Mishok:       Ropes       1,65         Ykymam Mishok:       Die Karlen       Die Karlen         Camara       Mme       Crona       Ropes         Ykymam Mishok:       Die Karlen       Die Karlen       Die Karlen         Ykymam Mishok:       Die Karlen       Die Karlen       Die Karlen         Ykymam:       Die Karlen       Die Karlen       Die Karlen         Ykymam:       Die Karlen       Die Karlen       Die Karlen         Ykymam:       Die Karlen       Die Karlen       Die Karlen         Ykymam:       Die Karlen       Die Karlen       Die Karlen         Ykymam:       Die Karlen       Die Karlen       Die Karlen         Ykymam:       Die Karlen       Die Karlen       Die Karlen                                                                                                    | 10,00               | 2            | 20,00         |       |     |
| Укупан износ: 20,00<br>Друго безготовинско плаћање: 20,00<br>                                                                                                    | Укупан измос: 20,00<br>Друго безготовинско плаћање: 20,00<br>Ознака Ине Стопа Пореа<br>А VAT 9,005 1,65<br>Укупан измос пореза: 1,65<br>ПРР време: 16.07.2021 15:31:06<br>ПРР број рачуна: 3856К52Х-3856К52Х-385<br>Бројач рачуна: 13/85N5<br>ОССССТВОТ СТОРИНА                                                                                                    |                     |              | ~~ ~~         |       |     |
| Друго Оезготовичноко плайлање: 20,00<br>                                                                                                    | Друго Ocesrotosuwcko nnahase: 20,00<br>                                                                                                    | Укупан износ:       |              | 20,00         |       |     |
| Ознака         Име         Стопа         Пореа           А         VAT         9,005         1,65           Укупан износ пореза:         1,65           ПОР време:         16.07.2021 15:31:06           ПОР број рачуна:         3856K52X-3856K52X-85           Бројач рачуна:         13/85И5                                                                                                    | Caseaca       Wee       Crona       Topea         A       VAT       9,005       1,65         Yrynae Wishor nopesse:       1,65         DP nperme:       16.07.202115:31:05         DP fpoj parvyna:       1056552X-38E6X52X-38         Drojav parvyna:       10/05055                                                                                                    | Друго безготовинско | плаћање:     | 20,00         |       |     |
| Ознака Име Стопа Пореа<br>A VAT 9,005 1,65<br>Укупан износ пореза: 1,65<br>ПОР време: 16.07.2021 15:31:06<br>ПОР број рачуна: 38E6K92X-38E6K92X-85<br>Бројач рачуна: 13/85N5<br>                                                                                                    | Санажа име Стопа Пореа<br>A VAT 9,005 1,65<br>Укупан износ пореза: 1,65<br>ПРР време: 16.07.2021 15:31:06<br>ПРР број рачума: 3856К52X-3856К92X-85<br>Бројач рачума: 13/85N5<br>                                                                                                    |                     |              |               |       |     |
| А VAT 9,005 1,65<br>Укупан Износ пореза: 1,65<br>ПОР време: 16.07.2021 15:31:06<br>ПОР број рачуна: ЗВЕ6К52Х-ЗВЕ6К92Х-85<br>Бројач рачуна: 13/85NS                                                                                                    | A VAI 9,005 1,65<br>Ykyman HISHOC HOPESS: 1,65<br>THP 6poj paryska: 38E6KSIX-38E6KSIX-38<br>Spojar paryska: 38E6KSIX-38E6KSIX-38<br>THP 6poj paryska: 38E6KSIX-38E6KSIX-38<br>THP 6poj paryska: 38E6KSIX-38E6KSIX-38<br>THP 6poj paryska: 38E6KSIX-38E6KSIX-38<br>THP 6poj paryska: 38E6KSIX-38E6KSIX-38<br>THP 6poj paryska: 38E6KSIX-38E6KSIX-38<br>THP 6poj paryska: 38E6KSIX-38E6KSIX-38<br>THP 6poj paryska: 38E6KSIX-38E6KSIX-38<br>THP 6poj paryska: 38E6KSIX-38E6KSIX-38<br>THP 6poj paryska: 38E6KSIX-38E6KSIX-38<br>THP 6poj paryska: 38E6KSIX-38E6KSIX-38<br>THP 6poj paryska: 38E6KSIX-38E6KSIX-38<br>THP 6poj paryska: 38E6KSIX-38E6KSIX-38<br>THP 6poj paryska: 38E6KSIX-38<br>THP 6poj paryska: 38E6KSIX-38<br>THP 6poj paryska                                                                                                    | Ознака Име          | Стопа        | Пореа         |       |     |
| Укутан износ пореза: 1,65<br>                                                                                                    | Ykymane Wishok Roppesa:       1,65         IMP epame:       16.07.2021 15:31:06         DP 6poj pavyma:       3056KSJX-3056KSJX-85         Dojav pavyma:       13/05/05         Imp 1000 Pavyma:       13/05/05         Imp 1000 Pavyma:       13/05/05                                                                                                    | A VAT               | 9,00%        | 1,65          |       |     |
| Укупан износ пореза: 1,05<br>                                                                                                    | Ykyma# #defec: mopesa:       1,65         TMP ape##:       16.07.2021 15:31:06         DMP fpoj pavywa:       3856K52X-3856K52X-385         Dojav pavywa:       13/05N5         T       1000000000000000000000000000000000000                                                                                                    |                     |              |               |       |     |
| DBP spewe:       16.07.2021 15:31:06         DBP 6poj pavywa:       38E6KSJX-38E6KSJX-85         Epojav pavywa:       13/85MS                                                                                                    | MP       eperwe:       f. 6.07.2021 15:31:06         MP       fpoi paryma:       3056K52X-3356K692X-35         Torian       1/85M5                                                                                                    | Укупан износ пореза | =            | 1,65          |       |     |
| ПФР враме: 16.07.2021 15:31:06<br>ПФР број рачума: 3856КSIZX-3856КSIZX-85<br>Бројач рачума: 13/85КS<br>                                                                                                    | INF* spene:       16.07.2021 15:531:06         DNP 6poj pavywa:       3866K92X-3866K92X-85         Epojav pavywa:       13/851K5                                                                                                    |                     | 16 03 303    | 15.31.05      |       |     |
| INP Op01 provide:       33555512X-33555512X-355         Epojav:       13/85165         INP Op01 Provide:       13/85165         INP Op01 Provide:       1                                                                                                    | IMP Opoj povyka:       388684924-385         Spojav pavyka:       13/8505                                                                                                    | ПФР време:          | 16.07.2021   | 15:31:05      |       |     |
|                                                                                                    |                                                                                                    | ПФР орој рачуна:    | 38E6K9ZX-38  | 12:05 K92X-85 |       |     |
|                                                                                                    |                                                                                                    | Бројач рачуна:      |              | 13/8585       |       |     |
|                                                                                                    | KPAJ 0//CKA/HOF PA40/HA                                                                                                    |                     |              |               |       |     |
|                                                                                                    | KOTDODU                                                                                                    |                     |              |               | Затро | DI4 |

Да бисте заменили слику фактуре, само кликните **Choose file** и одаберите датотеку са овом сликом. Након што сачувате одговоре, слика ће бити замењена.

| 1. | Промет Продаја В2В                                                                               |
|----|--------------------------------------------------------------------------------------------------|
|    | Отпремите примерке рачуна издатих помоћу Вашег ЕСИР-а. Подржана врста датотеке: .jpg, .gif, .png |
|    | Choose File No file chosen                                                                       |
|    | Наведите број рачуна за отпремљени примерак рачуна:                                              |
|    | 38E6K9ZX-38E6K9ZX-85                                                                             |
|    | Коментари 0                                                                                      |

## Административни део пријаве за ЕСИР

Да бисте започели административни део пријаве за одобрење ЕСИР производа, <u>пријавите се на Развојно</u> окружење за добављаче и отворите страницу *Моје пријаве за одобрење*.

### Почетак административног дела

Пронађите производ за који желите да добијете одобрење и кликните на Детаљи.

Кликните овде за више информација

#### Напомена:

Статус Ваше пријаве за овај производ мора бити Технички део одобрен.

Отвориће се нова страница која приказује Ваше одговоре из техничког дела. Да бисте започели административни део акредитације, кликните **Пријави се за додатну јурисдикцију** у оквиру са информацијама на врху странице.

| Детаљи пријаве за одобрење         |                      |  |  |  |
|------------------------------------|----------------------|--|--|--|
| Име производа                      | BZTpos               |  |  |  |
| Верзија софтвера                   | 1.0.0.2              |  |  |  |
| Статус                             | Технички део одобрен |  |  |  |
| Пријави се за додатну јурисдикцију |                      |  |  |  |

Отвориће се нова страница *Јурисдикције* на којој из менија треба да одаберете пореску јурисдикцију и кликните на **Пријави се за ову јурисдикцију** да бисте потврдили.

| Јурисдикције за одобрење |                                         |
|--------------------------|-----------------------------------------|
| Доступне јурисдикције    | Србија 🗸 Пријави се за ову јурисдикцију |

Нова пријава за административни део биће додата на Вашу листу у *Моје пријаве за одобрење*, са статусом **Административна припрема**.

| ЕСИР | BZTpos | 1.0.0.2 | Technical | Технички део одобрен     | Детаљи |
|------|--------|---------|-----------|--------------------------|--------|
|      |        |         | Србија    | Административна припрема | Детаљи |

## Дизајн странице

На врху странице налази се информативно поље са основним информацијама о Вашој пријави.

#### Кликните овде за више информација

#### Напомена:

На поље **Пошаљи на преглед** се не може кликнути док не одговорите на сва обавезна питања (означена црвеном бојом).

| Детаљи пријаве за одобрење                                                                                                    |                          |  |  |  |  |  |
|----------------------------------------------------------------------------------------------------|--------------------------|--|--|--|--|--|
| Име производа                                                                                                    | BZTpos                   |  |  |  |  |  |
| Верзија софтвера                                                                                                    | 1.0.0.2                  |  |  |  |  |  |
| Јурисдикција                                                                                                    | Србија                   |  |  |  |  |  |
| Статус                                                                                                    | Административна припрема |  |  |  |  |  |
| Пошаљи на преглед<br>*Да бисте своју пријаву послали на преглед, морате одговорити на сва обавезна питања и спровести захтеване измене. |                          |  |  |  |  |  |

Питања су подељена у поглавља. Поглавља су приказана на левој страни, док на десној страни можете видети питања из изабраног поглавља.

### Како да сачувате одговоре

Када завршите са одговорима на питања из једног поглавља, своје одговоре можете сачувати кликом на **Сачувај** у дну странице.

#### Кликните овде за више информација

#### Напомена:

Ако пређете на следеће поглавље или неку другу страницу развојног окружења, или се одјавите са развојног окружења пре него што кликнете **Сачувај**, Ваши унети одговори ће бити аутоматски сачувани.

### Објашњење боја

Развојно окружење за добављаче користи боје за обележавање поглавља и питања која су обавезна или захтевају реакцију апликанта.

#### Кликните овде за више информација

Поглавља/питања обележена ЦРВЕНОМ бојом су обавезна, т.ј. на њих морате дати одговор.

- Поглавља/питања обележена НАРАНЏАСТОМ бојом захтевају да се унесу измене одговора. Ову боју добијају када службеник Пореске управе захтева од апликанта додатне информације или промену пружених информација. Ова питања обично прати порука службеника.
- Поглавља/питања обележена ЗЕЛЕНОМ бојом су спремна за слање на преглед.

**Напомена:** Када питање нема ниједну од ових боја, то значи да није обавезно.

Изнад питања постоји линија за тумачење боја којом се можете подсетити на значење боја.

| Питања у поглављима ће бити обележена различитим бојама: |                         |                  |  |  |  |
|----------------------------------------------------------|-------------------------|------------------|--|--|--|
| обавезна неодговорена питања                             | морате изменити одговор | спремно за слање |  |  |  |

### Слање административног дела на преглед

Тек када одговорите на сва обавезна питања, поље Пошаљи на преглед ће постати активно.

#### Кликните овде за више информација

| Детаљи пријаве за одобрење |                          |
|----------------------------|--------------------------|
| Име производа              | BZTpos                   |
| Верзија софтвера           | 1.0.0.2                  |
| Јурисдикција               | Србија                   |
| Статус                     | Административна припрема |
|                            |                          |
| Пошаљи на преглед          |                          |
|                            |                          |

Када кликнете на ово поље, технички део Ваше пријаве за одобрење биће послат на преглед.

Статус пријаве ће се аутоматски променити у Административни део достављен.

| ЕСИР | BZTpos 1.0.0.2 |  | Technical | Технички део одобрен           | Детаљи |
|------|----------------|--|-----------|--------------------------------|--------|
|      |                |  | Србија    | Административни део деостављен | Детаљи |

#### Напомена:

Чак и када своје одговоре пошаљете на увид, и даље ћете моћи да унесете промене у било који од њих све док службеник Пореске управе не почне са прегледом Ваших одговора. Када се статус Ваше пријаве промени у **Административни преглед**, поља за одговоре се закључавају и више не можете да мењате своје одговоре (осим ако не добијете званични захтев од Пореске управе за уношење измена).

### Уношење измена у одговоре

Током званичног прегледа Ваших одговора, службеник Пореске управе би могао приметити да нешто недостаје у Вашим одговорима или да неке информације у Вашим одговорима треба изменити.

#### Кликните овде за више информација

За више информација о изменама одговора, погледајте одељак **Уношење измена у одговоре** у документацији за <u>технички део пријаве</u>.

### Завршетак административног дела пријаве

Када сви Ваши одговори успешно прођу административни преглед, добићете обавештење е-поштом.

### Кликните овде за више информација

Такође можете приметити да се статус Ваше пријаве променио у Усклађен.

То значи да је административни део Ваше пријаве за одобрење оцењен позитивно. Међутим, у овом тренутку Ваш производ још увек није одобрен.

Након успешног техничког и административног прегледа, детаљи Ваше пријаве се прослеђују Техничком одбору Пореске управе који одлучује да ли ће званично одобрити ЕСИР производе.

# Добијање одобрења за ЕСИР производ

Ако Технички одбор Пореске управе донесе позитивну одлуку током коначног прегледа Ваше пријаве, Ваш ЕСИР производ постаје одобрен.

Добићете обавештење е-поштом са званичном потврдом о одобрењу.

Такође можете да видите да се статус Ваше пријаве променио у **Одобрен** у секцији *Моје пријаве за одобрење* на Развојном окружењу.

# Одобрење Л-ПФР производа

Ова секција описује неопходне кораке за успешно подношење захтева за одобрење Л-ПФР производа.

#### Напомена:

Пре него што кренете са пријавом за одобрење, обавезно прочитајте одељак **Статуси пријава за** одобрење у <u>Моје пријаве за одобрење</u> да бисте се упознали са свим фазама поступка одобрења.

### Кораци за добијање одобрења

1.

Почетак пријаве за одобрење Л ПФР производа Да бисте започели нову пријаву за одобрење Л-ПФР производа, кликните на **Започни ново** одобрење на страници <u>Моје пријаве за одобрење</u>.

2.

#### Технички део пријаве за Л ПФР

Да бисте започели техники део пријаве за одобрење Л-ПФР производа, <u>пријавите се на Развојно</u> окружење за добављаче и отворите страницу *Моје пријаве за одобрење*.

3.

### Административни део пријаве за Л ПФР

Да бисте започели административни део пријаве за одобрење Л-ПФР производа, <u>пријавите се на</u> <u>Развојно окружење за добављаче</u> и отворите страницу *Моје пријаве за одобрење*.

4.

#### Добијање одобрења за Л ПФР производ

Ако Технички одбор Пореске управе донесе позитивну одлуку током коначног прегледа Ваше пријаве, ваш Л-ПФР производ постаје одобрен.

## Почетак пријаве за одобрење Л-ПФР производа

Да бисте започели нову пријаву за одобрење Л-ПФР производа, кликните на **Започни ново одобрење** на страници <u>Моје пријаве за одобрење</u>.

Развојно окружење © Почетна страна / ≵ Ресурси / № Развојни Л-ПФР / Ξ Моје пријаве за одоб

| Mo                    | је пријаве за одобрен | ье             |               |                  |              |                      |        |
|-----------------------|-----------------------|----------------|---------------|------------------|--------------|----------------------|--------|
| Започни ново одобриње |                       |                |               |                  |              |                      |        |
| V                     | 16 Број               | Врста одобрења | Име производа | Верзија софтвера | Јурисдикција | Статус               |        |
| 2                     | 0                     | ЕСИР           | EXP_01        | 001              | Technical    | Технички део одобрен | Детаљи |
|                       |                       |                |               |                  |              |                      |        |

Отвориће се нова страница **Производ за одобрење** у коју уносите основне информације о свом производу - врсту, име и верзију:

| Пр | ооизвод за одобрење |   |                     |   |
|----|---------------------|---|---------------------|---|
|    | Врста производа     |   |                     |   |
|    | ЕСИР                |   |                     | ~ |
|    | Име производа       |   |                     |   |
|    |                     | • | Додај нови производ |   |
|    | Верзија софтвера    |   |                     |   |
|    |                     |   |                     |   |

1.

За категорију Врста производа, изаберите Л-ПФР.

2.

За катеогрију Назив производа, имате две опције:

• Ако сте већ добили одобрење за овај производ (а сада имате нову верзију), можете само да изаберете његово име са падајуће листе

| Пр | оизвод за одобрење |                     |   |
|----|--------------------|---------------------|---|
|    | Врста производа    |                     |   |
|    | Л-ПФР              |                     | ~ |
|    | Име производа      |                     |   |
|    |                    | Додај нови производ |   |
|    |                    |                     |   |
|    | FT8TST1            |                     |   |
|    | MarcCDV E          |                     |   |
|    | Залочни            |                     |   |

Ако први пут пријављујете за одобрење овог производа, следите ове кораке:

### о Кликните на Додај нови производ

| Пр | юизвод за одобрење |   |                     |   |
|----|--------------------|---|---------------------|---|
|    | Врста производа    |   |                     |   |
|    | Л-ПФР              |   |                     | ~ |
|    | Ине производа      | • | Додај нови производ |   |
|    | Верзија софтвера   |   |                     |   |
|    | Започны            |   |                     |   |

о На новој страници одаберите врсту (Л-ПФР), унесите име производа и кликните на Додај

| H | ви производ за одобрење |   |
|---|-------------------------|---|
|   | 6pcra                   |   |
|   | Л-ПФР                   | × |
|   | Име                     |   |
|   | NI5123                  |   |
|   | Aozej                   |   |

# о Вратите се на страницу **Производ за одобрење** и пронађите нови производ на падајућој листи менија **Назив производа**

| Производ за одобрење |  |   |                     |
|----------------------|--|---|---------------------|
| Врста производа      |  |   |                     |
| Л-ПФР                |  |   |                     |
| Име производа        |  |   |                     |
|                      |  | * | Додај нови производ |
| 1                    |  |   |                     |
| FT8TST1              |  |   |                     |
| MarcCDV-E            |  |   |                     |
| NIS123               |  |   |                     |

### 3. За категорију Верзија софтвера, унесите верзију софтвера за коју желите да добијете одобрење.

| Πρ | оизвод за одобрење |   |                     |
|----|--------------------|---|---------------------|
|    | Врста производа    |   |                     |
|    | Л-ПФР              |   | ~                   |
|    | Име производа      |   |                     |
|    | NI5123             | * | Додај нови производ |
|    | Верзија софтвера   |   |                     |
|    | 122.1              |   |                     |
| 1  | Започни            |   |                     |

4. Након што наведете све основне информације о свом производу, кликните **Започни** на дну странице.

| Пр | оизвод за одобрење |   |                     |   |   |
|----|--------------------|---|---------------------|---|---|
|    | Врста производа    |   |                     |   |   |
|    | Л-ПФР              |   |                     | ~ |   |
|    | Име производа      |   |                     |   |   |
|    | NI5123             | * | Додај нови производ |   |   |
|    | Верзија софтвера   |   |                     |   | _ |
|    | 122.1              |   |                     |   |   |
| ſ  | Започни            |   |                     |   |   |

5. Производ ће се појавити на листи пријава за одобрење на страници *Моје пријаве за одобрење.* Почетни статус пријаве ће бити **Техничка припрема**.

|                    | 7              |               |                  |              |                        |        |  |  |  |
|--------------------|----------------|---------------|------------------|--------------|------------------------|--------|--|--|--|
| Започни ново одобр | рење           |               |                  |              |                        |        |  |  |  |
| ИБ Број            | Врста одобрења | Име производа | Верзија софтвера | Јурисдикција | Статус                 |        |  |  |  |
| 20                 | ЕСИР           | EXP_01        | 001              | Technical    | Технички део одобрен   | Детаљи |  |  |  |
|                    |                |               |                  | Србија       | Усклађен               | Детаљи |  |  |  |
| 21                 | ЕСИР           | EXP_01        | 002              | Technical    | Технички део одобрен   | Детаљи |  |  |  |
|                    |                |               |                  | Србија       | Одобрен                | Детаљи |  |  |  |
| 19                 | л-ПФР          | FT8TST1       | 001              | Technical    | Техничка припрема      | Детаљи |  |  |  |
| 1085               | л-ПФР          | MarcCDV-E     | 1.0              | Technical    | Техничка припрема      | Детаљи |  |  |  |
| 1084               | ЕСИР           | MarcPDV       | 1.0              | Technical    | Техничка припрема      | Детаљи |  |  |  |
| 1090               | Л-ПФР          | NI5123        | 1.2.2.1          | Technical    | Техничка припрема      | Детаљи |  |  |  |
| 1089               | ЕСИР           | PZTesir       | 1.0.0.1          | Technical    | Технички део достављен | Детаљи |  |  |  |

# Технички део пријаве за Л-ПФР

Да бисте започели техники део пријаве за одобрење Л-ПФР производа, <u>пријавите се на Развојно окружење</u> за добављаче и отворите страницу *Моје пријаве за одобрење*.

## Почетак техничког дела пријаве

Пронађите производ за који желите да добијете одобрење и кликните на Детаљи.

#### Кликните овде за више информација

Моје пријаве за одобл

| Моје пријаве за одобрен | сје пријаве за одобрење |               |                  |              |                      |         |  |  |
|-------------------------|-------------------------|---------------|------------------|--------------|----------------------|---------|--|--|
| Започни ново одобрени   | •                       |               |                  |              |                      |         |  |  |
| ИБ Број                 | Врста одобрења          | Име производа | Верзија софтвера | Јурисдикција | Статус               |         |  |  |
| 20                      | ECVP                    | EXP_01        | 001              | Technical    | Технички део сдобрен | Деталык |  |  |
|                         |                         |               | Cp               | Србија       | Прегледан            | Детальн |  |  |
| 21                      | ECNP                    | EXP_01        | 002              | Technical    | Технички део одобрен | Деталы  |  |  |
|                         |                         |               |                  | Србија       | Одобран              | Деталы  |  |  |
| 19                      | /-neP                   | FT&TST1       | 001              | Technical    | Техничка припрема    | Детальн |  |  |
| 1085                    | л-пер                   | MarcCDV-8     | 1.0              | Technical    | Техничка припрема    | Дотальн |  |  |

Отвориће се нова страница која приказује сва питања на која требате одговорити пре него што предате пријаву.

#### Портал за добављаче

💿 Почетна страна. / 👗 Ресурси. / "Ж"Развојня Л-ПФР. / 🗏 Моје пријаве за одобрење

| Детаљи пријаве за одобрење                |                                                                                                    |    |                                     |  |  |  |  |  |
|-------------------------------------------|----------------------------------------------------------------------------------------------------|----|-------------------------------------|--|--|--|--|--|
| Име производа                             | BZTpfr                                                                                                    |    |                                     |  |  |  |  |  |
| Верзија софтвера                          | 1.0.0.1                                                                                                    |    |                                     |  |  |  |  |  |
| Регистрациони код'                        | 02-0001<br>"Уиллеметирајте горе назначени репострациони кад на свои Л-ПФР производу пре него што га тестирате помоћу алтикације SDC Analyzer.                                 |    |                                     |  |  |  |  |  |
| Статус                                    | Техничка припрема                                                                                                    |    |                                     |  |  |  |  |  |
| "Да бисте своју пријаву послали на        | Да биоте своју пријаву послали на преглед, морате одеоворити на сва обавезна питања и спровести захтеване измене.<br>Питања у поглављима ће бити обележена различитим бојама: |    |                                     |  |  |  |  |  |
|                                           |                                                                                                    |    |                                     |  |  |  |  |  |
| Технички део                              |                                                                                                    |    | Уносите подалке еезане за алзиканта |  |  |  |  |  |
| Х Диталы алликанта                        |                                                                                                    |    |                                     |  |  |  |  |  |
| X Приложена документација за П-ПФР произе | PA                                                                                                    | 1. | Име и презиме контакт особе         |  |  |  |  |  |
| Х Типови Л-ЛФР производа                  |                                                                                                    |    |                                     |  |  |  |  |  |

#### Напомена:

Чим започенете нову пријаву за одобрење Л-ПФР производа, аутоматски ће Вам бити додељен нови <u>Регистрациони код</u> за ту верзију производа. Испод регистрационог кода се налази подсетник да обавезно имплеметирате назначени регистрациони код на свом Л-ПФР производу пре него што га тестирате помоћу апликације <u>SDC Analyzer</u>. Такође је обавезно имплеметирати верзију софтвера и назив Л-ПФР производа.

### Дизајн странице

На врху странице налази се информативно поље са основним информацијама о вашој пријави за одобрење. Ту се налази и поље за подношење техничког дела пријаве на преглед.

#### Кликните овде за више информација

#### Напомена:

На поље **Пошаљи на преглед** се не може кликнути док не одговорите на сва обавезна питања (означена црвеном бојом).

Питања су подељена у поглавља. Поглавља су приказана на левој страни, док на десној страни можете видети питања из изабраног поглавља.

|                                             |    | обавезна неодговорена питања           | морате изменити одговор              | спремно за слање                 |  |
|---------------------------------------------|----|----------------------------------------|--------------------------------------|----------------------------------|--|
| Технички део                                | У  | /несите податке везане за апликанта    |                                      |                                  |  |
| Х Детаљи апликанта                          |    |                                        |                                      |                                  |  |
| × Приложена документација за Л-ПФР производ | 1. | Име и презиме контакт особе            |                                      |                                  |  |
| Х Типови Л-ПФР производа                    |    |                                        |                                      |                                  |  |
| × Инсталација Л-ПФР производа               |    | Унесите одговор овде                   |                                      |                                  |  |
| Х Опције приказивање података на Л-ПФР      |    |                                        |                                      |                                  |  |
| Х Начин повезивања са ЕСИР-ом               |    |                                        |                                      |                                  |  |
| Х Подржани типови оперативних система       |    | Comments 0                             |                                      |                                  |  |
| Х Предмети потребни за ручно тестирање      |    |                                        |                                      |                                  |  |
| × Визуелна верификација                     |    | Сачувај *Промене ће бити аутоматски са | нуване када пређете на друго поглављ | е чак и ако не кликнете Сачувај. |  |
| Х Основне оперативне функције               |    |                                        |                                      |                                  |  |
| Х Сат реалног времена                       |    |                                        |                                      |                                  |  |
| Х Л-ПФР извештаји                           |    |                                        |                                      |                                  |  |
| Х Ишчитавање                                |    |                                        |                                      |                                  |  |
| Х Локално ишчитавање                        |    |                                        |                                      |                                  |  |

### Како да сачувате одговоре

Када завршите са одговорима на питања из једног поглавља, своје одговоре можете сачувати кликом на **Сачувај** у дну странице.

#### Кликните овде за више информација

#### Напомена:

Ако пређете на следеће поглавље или неку другу страницу развојног окружења, или се одјавите са развојног окружења пре неко што кликнете **Сачувај**, Ваши унети одговори ће бити аутоматски сачувани.

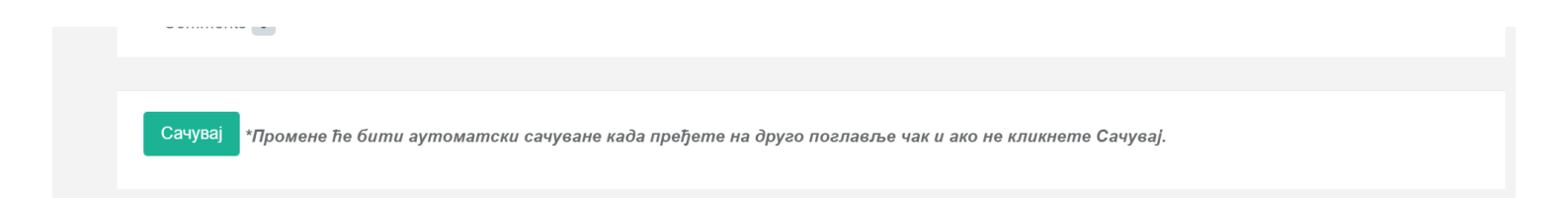

## Објашњење боја

Развојно окружење за добављаче користи боје за обележавање поглавља и питања која су обавезна или захтевају реакцију апликанта.

#### Кликните овде за више информација

Поглавља/питања обележена ЦРВЕНОМ бојом су обавезна, т.ј. на њих морате дати одговор

- Поглавља/питања обележена НАРАНЏАСТОМ бојом захтевају да се унесу измене одговора. Ову боју добијају када службеник Пореске управе захтева од апликанта додатне информације или промену пружених информација. Ова питања обично прати порука службеника.
- Поглавља/питања обележена ЗЕЛЕНОМ бојом су спремна за слање на преглед.

#### Напомена:

Када питање нема ниједну од ових боја, то значи да није обавезно.

Изнад питања постоји линија за тумачење боја којом се можете подсетити на значење боја.

| Питања у поглављима ће бити обележена различитим бојама: |                         |                  |  |  |  |
|----------------------------------------------------------|-------------------------|------------------|--|--|--|
| обавезна неодговорена питања                             | морате изменити одговор | спремно за слање |  |  |  |
|                                                          |                         |                  |  |  |  |

### Слање техничког дела на преглед

Тек када одговорите на сва обавезна питања, поље Пошаљи на преглед ће постати активно.

#### Кликните овде за више информација

| Детаљи пријаве за одобрење |                                                                                                    |
|----------------------------|----------------------------------------------------------------------------------------------------|
| Име производа              | BZTpfr                                                                                                    |
| Верзија софтвера           | 1.0.0.1                                                                                                    |
| Регистрациони код*         | 02-0001<br>"Имплеметирајте горе назначени регистрациони код на свом Л-ПФР производу пре него што га тестирате помоћу апликације SDC Analyzer. |
| Статус                     | Техничка припрема                                                                                                    |
| Пошаљи на преглед          | _                                                                                                    |

Када кликнете на ово поље, технички део Ваше пријаве за одобрење биће послат на преглед.

Статус пријаве ће се аутоматски променити у Технички део достављен.

| Л-ПФР | BZTpfr | 1.0.0.1 | Technical | Технички део достављен | Детаљи |
|-------|--------|---------|-----------|------------------------|--------|
|-------|--------|---------|-----------|------------------------|--------|

#### Напомена:

Чак и када своје одговоре пошаљете на увид, и даље ћете моћи да унесете промене у било који од њих све док службеник пореске управе не почне са прегледом ваших одговора. Када се статус ваше пријаве промени у **Технички преглед**, поља за одговоре се закључавају и више не можете да мењате своје одговоре (осим ако не добијете званични захтев од пореске управе за уношење измена).

### Уношење измена у одговоре

Током званичног прегледа Ваших одговора, службеник Пореске управе би могао приметити да нешто недостаје у Вашим одговорима или да неке информације у Вашим одговорима треба изменити. Тада ће службеник означити тај одговор и оставити Вам коментар који објашњава шта треба изменити.

Када се то догоди, добићете обавештење е-поштом.

Такође, можете приметити да се статус Ваше пријаве променио у Потребна техничка измена.

| Л-ПФР | BZTpfr | 1.0.0.1 | Technical | Потребна техничка измена | Детаљи |
|-------|--------|---------|-----------|--------------------------|--------|

Да бисте унели потребне измене или допуне, пријавите се на Развојно окружење за добављаче и отворите пријаву са листе **Моје пријаве за одобрење**.

Поглавља у којима се налазе одговори који захтевају измене или допуне биће јасно означени наранџастом бојом.

|                                                          | обавезна неодтоворена питања морате изменити одговор спремно за слање                                                                                                    |
|----------------------------------------------------------|----------------------------------------------------------------------------------------------------|
| Технички део                                             | Приложите комплетну документацију                                                                                                    |
| ✓ Детаљи апликанта                                       |                                                                                                    |
| ▲ Приложена документација за Л-ПФР производ              | 1. Опис производа (комерцијални материјал, т.ј. брошура, интернет страница, итд.)                                                                                                    |
| ✓ Типови Л-ПФР производа                                 |                                                                                                    |
| <ul> <li>Инсталација Л-ПФР производа</li> </ul>          | Датотека недостаје                                                                                                    |
| ✓ Опције приказивање података на Л-ПФР                   | https://bztpfr.rs                                                                                                    |
| ✓ Начин повезивања са ЕСИР-ом                            |                                                                                                    |
| ✓ Подржани типови оперативних система                    |                                                                                                    |
| <ul> <li>Предмети потребни за ручно тестирање</li> </ul> | Коментари 0                                                                                                    |
| Визуелна верификација                                    |                                                                                                    |
| ✓ Основне оперативне функције                            | <ol> <li>Корисничко упуство за обвезника или касира, објашњава операције детаљно (рад са картицом, конфигурација) као и како се извршава Локално и Интернет<br/>ишчитавање</li> </ol> |
| Сат реалног времена                                      |                                                                                                    |
| Л-ПФР извештаји                                          |                                                                                                    |
| ✓ Ишчитавање                                             | BZTpfr - Korisničko uputstvo.pdf                                                                                                    |
| 🗸 Покално ишчитавање                                     |                                                                                                    |

Пронађите одговоре и кликните на број поред поља **Поруке** да бисте видели коментаре службеника Пореске управе.

| BZTpfr - Korisničko uputs | vo.pdf                                     |                                                     |                     |                          | Погледај PDF      | Преу   |
|---------------------------|--------------------------------------------|-----------------------------------------------------|---------------------|--------------------------|-------------------|--------|
| Choose File No file chos  | n                                          |                                                     |                     |                          |                   |        |
| Унесите одговор овде      |                                            |                                                     |                     |                          |                   |        |
| /                         |                                            |                                                     |                     |                          |                   |        |
| Коментари 1               |                                            |                                                     |                     |                          |                   |        |
| [21 јул 2021 10:58]       | Reviewer: Ваше кор<br>ациіv и поново іе от | исничко упутство не садрж<br>премите преко портала. | и обајашњење како о | се извршава интернет ишч | итавање. Молимо Е | Вас да |

Пажљиво прочитајте поруку да бисте знали које измене морате да унесете. Ако Вам требају додатна појашњења, можете да кликнете на **Додај поруку** и у поље запишете своју поруку. Кликните на **Додај** да бисте сачували и послали поруку.

| [21 јул 2021 10:58] Reviewer: Ваше корисничко упутство не садржи обајашњење како се извршава интернет ишчитавање<br>допуните документацију и поново је отпремите преко портала. | ». Молимо Вас да |
|----------------------------------------------------------------------------------------------------|------------------|
|                                                                                                    | 11               |
| Додај поруку 🗸 🛶 🛶 🛶                                                                                                    |                  |
| Ваша порука                                                                                                    |                  |
|                                                                                                    | —— Додај         |

Када будете сигурни коју измену треба да унесете, можете је само унети у поље за одговор на питање и кликните на **Сачувај** на дну странице.

Приметићете да поглавље и питања више нису обележени наранџастом бојом.

| Технички део                                |    | Приложите комплетну документацију                                                                                                    |
|---------------------------------------------|----|----------------------------------------------------------------------------------------------------|
| ✓ Детаљи апликанта                          |    |                                                                                                    |
| ✓ Приложена документација за Л-ПФР производ | 1. | Опис производа (комерцијални материјал, т.ј. брошура, интернет страница, итд.)                                                                                   |
| ✓ Типови Л-ПФР производа                    |    |                                                                                                    |
| ✓ Инсталација Л-ПФР производа               |    | Датотека недостаје                                                                                                    |
| ✓ Опције приказивање података на Л-ПФР      |    | https://bztpfr.rs                                                                                                    |
| ✓ Начин повезивања са ЕСИР-ом               |    | h.                                                                                                    |
| ✓ Подржани типови оперативних система       |    | Katalizani a                                                                                                    |
| ✓ Предмети потребни за ручно тестирање      |    | KOWAH Idhu n                                                                                                    |
| 🗸 Визуелна верификација                     |    |                                                                                                    |
| ✓ Основне оперативне функције               | 2. | Корисничко упуство за обвезника или касира, објашњава операције детаљно (рад са картицом, конфигурација) као и како се извршава Локално и Интернет<br>ишчитавање |
| ✓ Сат реалног времена                       |    |                                                                                                    |
| <ul> <li>✓ Л-ПФР извештаји</li> </ul>       |    |                                                                                                    |
| ✓ Ишчитавање                                |    | BZTpfr - Korisničko uputstvo.pdf Погледај PDF Преузми                                                                                                    |
|                                             |    |                                                                                                    |

Међутим, ваша пријава ће и даље бити у статусу **Потребна техничка измена**. Да бисте послали ажуриране одговоре, морате да кликнете на **Пошаљи на преглед**.

| Детаљи пријаве за одобрење |                                                                                                    |
|----------------------------|----------------------------------------------------------------------------------------------------|
| Име производа              | BZTpfr                                                                                                    |
| Верзија софтвера           | 1.0.0.1                                                                                                    |
| Регистрациони код*         | 02-0001<br>"Имплеметирајте горе назначени регистрациони код на свом Л-ПФР производу пре него што га тестирате помоћу апликације SDC Analyzer. |
| Статус                     | Потребна техничка измена                                                                                                    |
| Пошаљи на преглед          |                                                                                                    |

Статус ваше пријаве ће се променити у Техничка измена достављена.

| Л-ПФР | BZTpfr | 1.0.0.1 | Technical | Техничка измена достављена | Детаљи |
|-------|--------|---------|-----------|----------------------------|--------|

### Завршетак техничког дела пријаве

Када сви ваши одговори успешно прођу технички преглед, добићете обавештење е-поштом.

#### Кликните овде за више информација

Такође можете приметити да се статус ваше пријаве променио у Технички део одобрен.

| Л-ПФР                                    | BZTpfr            | 1.0.0.1                    | Technical             | Технички део одобрен              | Детаљи         |
|------------------------------------------|-------------------|----------------------------|-----------------------|-----------------------------------|----------------|
| Следећи корак је да<br><u>за Л-ПФР</u> . | а отворите пријав | у кликом на поље <b>Де</b> | <b>таљи</b> и започен | нете <u>административни део г</u> | <u>тријаве</u> |

| Л-ПФР | BZTpfr | 1.0.0.1 | Technical | Технички део одобрен | $\longrightarrow$ | Детаљи |
|-------|--------|---------|-----------|----------------------|-------------------|--------|
|-------|--------|---------|-----------|----------------------|-------------------|--------|

## Детаљи апликанта

У овом поглављу се тражи да наведете име особе које ће бити примарна особа за контакт приликом процеса одобрења Вашег производа.

| 1. | Име и презиме контакт особе |     |
|----|-----------------------------|-----|
|    |                             |     |
|    | Петар Петровић              |     |
|    |                             | -// |
|    | Коментари 0                 |     |

## Приложена документација за Л-ПФР производ

У овом поглављу треба да наведете информације о документацији коју ћете приложити својој пријави. Сва питања су обавезна.

#### Напомене:

За свако питање можете одабрати да унеесете линк до ваше документације објављене у виду интернет презентације или да отпремите документ у виду датотеке. Да бисте отпремили датотеке, само кликните **Choose File** и потражите одговарајућу датотеку.

• Опис производа - потребно је доставити датотеку са документацијом или линк до веб странице која потенцијалним купцима објашњава Ваш производ. Одговарање на ово питање је обавезно како бисте потврдили своју поузданост као подносиоца пријаве.

| Опис производа (комерцијални матер | ијал, т.ј. орошура, интернет страница, итд.) |  |
|------------------------------------|----------------------------------------------|--|
| hoose File No file chosen          |                                              |  |
| nttps://bztpfr.rs                  |                                              |  |
|                                    |                                              |  |

• Корисничко упутство - упуство за обвезника или касира, објашњава операције детаљно (рад са картицом, конфигурација) као и како се извршава <u>Локално</u> и <u>Интернет</u> ишчитавање.

| Корисничко упуство за обвезника или касира, објашњава операције детаљно (рад са картицом, конфигурација) као и како се извршава Локално и Интернет<br>ишчитавање |  |  |
|----------------------------------------------------------------------------------------------------|--|--|
|                                                                                                    |  |  |
|                                                                                                    |  |  |
| /                                                                                                    |  |  |
|                                                                                                    |  |  |

• Упутство за инсталацију - документ који објашњава како се Ваш Л-ПФР инсталира на продајном месту пореског обвезника.

| Упутство за | а инсталацију које садржи инструкције за техничаре који врше инсталацију или интеграцију Л-ПФР-а са ЕСИР-ом |
|-------------|----------------------------------------------------------------------------------------------------|
| Choose File | BZTpfr - Vo…nstalaciju.pdf                                                                                  |
| Унесите од  | цговор овде                                                                                                 |
|             |                                                                                                    |
|             |                                                                                                    |

### Управљање отпремљеном документацијом

Након што сачувате одговоре, можете да прегледате отпремљене слике или да их замените.

### Преглед отпремљеног документа

#### Да бисте прегледали отпремљене докумете, кликните на Погледај PDF.

| 2. | Корисничко упуство за обвезника или касира, објашњава операције детаљно (рад са картицом, конфигурација) као и како се извршава Локално и Интернет<br>ишчитавање |    |
|----|----------------------------------------------------------------------------------------------------|----|
|    | BZTpfr - Korisničko uputstvo.pdf Погледај PDF Преузми                                                                                                    |    |
|    | Choose File No file chosen                                                                                                    |    |
|    | Унесите одговор овде                                                                                                    | // |
|    | Коментари 0                                                                                                    |    |

Отвориће се нова картица са приказаним отпремљеним документом. Можете се кретати кроз све странице кликом на **Претходна** или **Наредна**.

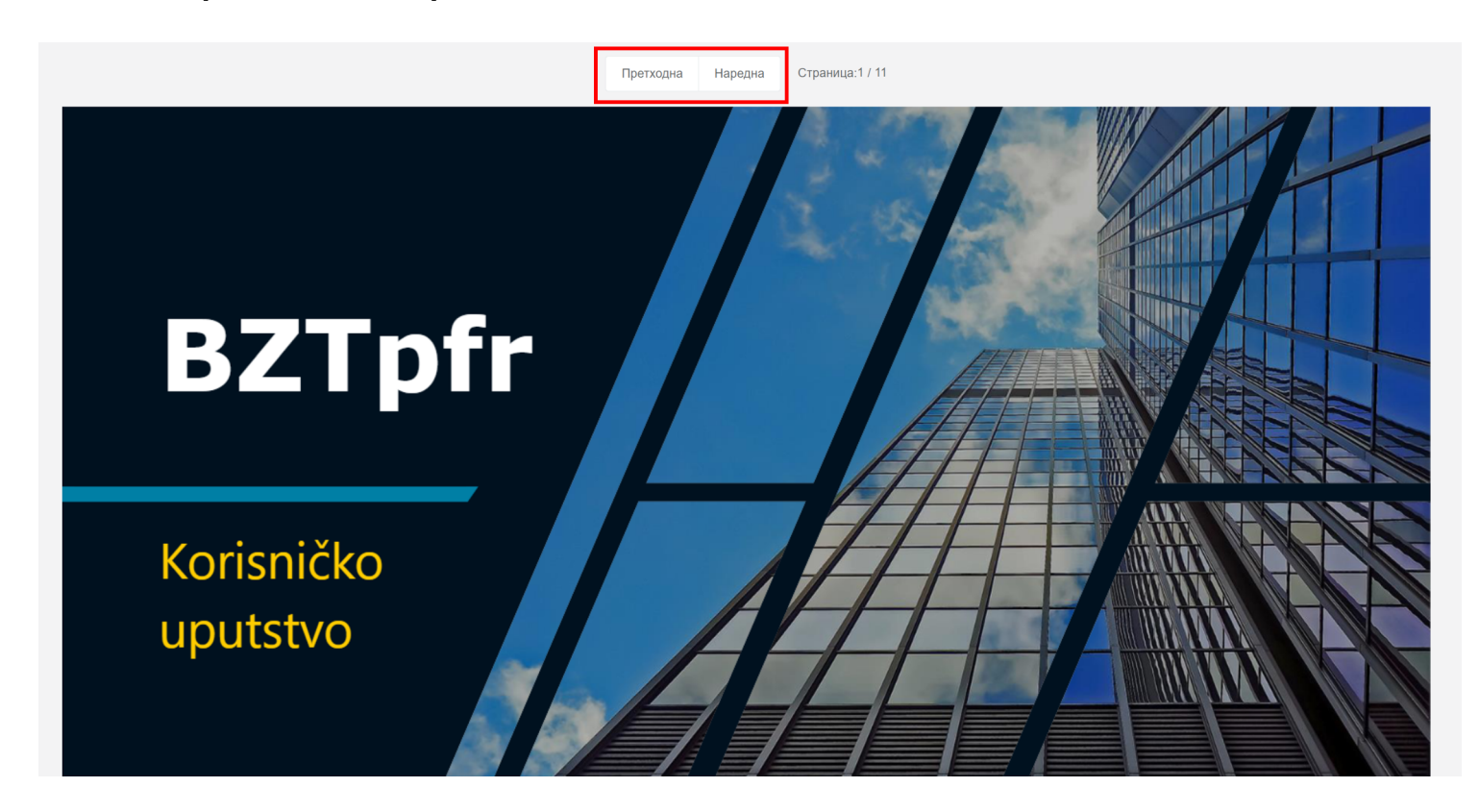

### Преузимање отпремњеног документа

Да бисте преузели отпремљену датотеку, кликните Преузми.

| 2. | Корисничко упуство за обвезника или касира, објашњава операције детаљно (рад са картицом, конфигурација) као и како се<br>ишчитавање | извршава Локално и Интернет |
|----|----------------------------------------------------------------------------------------------------|-----------------------------|
|    | BZTpfr - Korisničko uputstvo.pdf                                                                                                    | Погледај PDF Преузми        |
|    | Choose File No file chosen                                                                                                    |                             |
|    | Унесите одговор овде                                                                                                    |                             |
|    | Коментари 0                                                                                                    |                             |

#### Замена отпремљеног документа

Ако желите да замените отпремљену датотеку, једноставно кликните на опцију **Choose File** и одаберите нову датотеку за отпремање. Документ ће бити аутоматски замењен након што сачувате одговоре.

| Корисничко упуство за обвезника или касира, објашњава операције детаљно (рад са картицом, конфигурација) као и како се и<br>ишчитавање | звршава Локално и И | Інтернет |
|----------------------------------------------------------------------------------------------------|---------------------|----------|
| BZTpfr - Korisničko uputstvo.pdf                                                                                                    | Погледај PDF        | Преузми  |
| Choose File No file chosen<br>Унесите одговор овде                                                                                     |                     |          |
| Коментари о                                                                                                    |                     |          |

## Типови Л-ПФР производа

У овом поглављу треба да изаберете тип система за издавање рачуна за који желите да добијете одобрење.

Постоје три специфичне опције (**Хардверски локални процесор фискалних рачуна**, **Софтверски локални процесор фискалних рачуна** и **Апликација за паметни уређај**), као и опција **Друго решење** у случају да Ваш производ не одговара ниједној од тих категорија.

У почетку су све опције означене као обавезне (црвена боја).

| 1. | Хардверски локални процесор фискалних рачуна                                          |
|----|---------------------------------------------------------------------------------------|
|    | Ода                                                                                   |
|    | Коментари 0                                                                           |
|    |                                                                                       |
| 2. | Софтверски локални процесор фискалних рачуна                                          |
|    | □да                                                                                   |
|    | Коментари 0                                                                           |
|    |                                                                                       |
| 3. | Интегрисани локални процесор фискалних рачуна (ЕСИР и Л-ПФР спојени у један производ) |
|    | Ода                                                                                   |
|    | Коментари 0                                                                           |
|    |                                                                                       |
| 4. | Друго решење                                                                          |
|    |                                                                                       |
|    | Унесите одговор овде                                                                  |

Међутим, када изаберете барем једну опцију и сачувате одговоре, остале постају опционе (сива боја).

| 1. | Хардверски локални процесор фискалних рачуна                                          |
|----|---------------------------------------------------------------------------------------|
|    | □да                                                                                   |
|    | Коментари 0                                                                           |
|    |                                                                                       |
| 2. | Софтверски локални процесор фискалних рачуна                                          |
|    | Z да                                                                                  |
|    | Коментари 0                                                                           |
|    |                                                                                       |
| 3. | Интегрисани локални процесор фискалних рачуна (ЕСИР и Л-ПФР спојени у један производ) |
|    | □да                                                                                   |
|    | Коментари 0                                                                           |
|    |                                                                                       |
| 4. | Друго решење                                                                          |
|    | Унесите одговор овде                                                                  |

# Инсталација Л-ПФР производа

У овом поглављу треба да изаберете начин на који ће се Ваш Л-ПФР производ инсталирати у пословном простору обвезника.

Постоје три специфичне опције (**Директно у пословном простору**, **Путем интернета (клауд сервис)** и **Самоинсталација (инсталира корисник)**), као и опција **Друго решење** у случају да Ваша планирана инсталација не одговара ниједној од тих категорија.

**Напомена:** Можете одабрати више од једне опције.

У почетку су све опције означене као обавезне (црвена боја).

| 1. | Директно у пословном простору        |
|----|--------------------------------------|
|    | Ода                                  |
|    | Коментари 0                          |
|    |                                      |
| 2. | Путем интернета (клауд сервис)       |
|    | Ода                                  |
|    | Коментари 0                          |
|    |                                      |
| 3. | Самоинсталација (инсталира корисник) |
|    | Ода                                  |
|    | Коментари 0                          |
|    |                                      |
| 4. | Друго решење                         |
|    |                                      |
|    | Унесите одговор овде                 |

Међутим, када изаберете барем једну опцију и сачувате одговоре, остале постају опционе (сива боја).

| 1. | Директно у пословном простору        |
|----|--------------------------------------|
|    | Ода                                  |
|    | Коментари 0                          |
| 2. | Путем интернета (клауд сервис)       |
|    | □да                                  |
|    | Коментари 0                          |
| 3. | Самоинсталација (инсталира корисник) |
|    | ☑ Да                                 |
|    | Коментари 0                          |
| 4. | Друго решење                         |
|    | Унесите одговор овде                 |

# Опције приказивања података на Л-ПФР

У овом поглављу морате да изаберете како ће Ваш Л-ПФР приказивати обавештења својим корисницима везано за:

- статус Л-ПФР сервиса,
- успешности извођења стандардних операција, и
- информације о паметној картици.

Постоје три специфичне опције (Путем лед (LED) индикатора на уређају, Путем екрана/дисплеја на уређају и Путем нотификација на апликацији), као и опција Друго решење у случају да начин приказивања на Вашем производу не одговара ниједној од тих категорија.

Напомена: Можете одабрати више од једне опције.

У почетку су све опције означене као обавезне (црвена боја).

| 1. | Путем лед (LED) индикатора на уређају |
|----|---------------------------------------|
|    | Ода                                   |
|    | Коментари 0                           |
| 2. | Путем екрана/дисплеја на уређају      |
|    | □да                                   |
|    | Коментари 0                           |
| 3. | Путем нотификација на апликацији      |
|    | Ода                                   |
|    | Коментари 0                           |
| 4. | Друго решење                          |
|    |                                       |

Међутим, када изаберете барем једну опцију и сачувате одговоре, остале постају опционе (сива боја).

| 1. | Путем лед (LED) индикатора на уређају |
|----|---------------------------------------|
|    | Ода                                   |
|    | Коментари 0                           |
|    |                                       |
| 2. | Путем екрана/дисплеја на уређају      |
|    | Ода                                   |
|    | Коментари 0                           |
|    |                                       |
| 3. | Путем нотификација на апликацији      |
|    | ☑ Да                                  |
|    | Коментари 0                           |
|    |                                       |
| 4. | Друго решење                          |
|    | Унесите одговор овде                  |

# Начин повезивања са ЕСИР-ом

У овом поглављу треба да назначите како се Ваш производ повезује са обвезниковим <u>ЕСИР</u>-ом.

Постоје две одређене опције (**Бежична Wi-Fi конекција** и **Ethernet**) као и опција **Друго решење** у случају да начин повезивања Вашег производа не одговара ниједној од тих категорија.

**Напомена:** Можете одабрати више од једне опције.

У почетку су све опције означене као обавезне (црвена боја).

| 1. | Бежична Wi-Fi конекција |
|----|-------------------------|
|    | Ода                     |
|    | Коментари 0             |
|    |                         |
| 2. | Ethernet                |
|    | Ода                     |
|    | Коментари 0             |
|    |                         |
| 3. | Друго решење            |
|    |                         |
|    | Унесите одговор овде    |
|    |                         |
|    | Коментари 0             |

Међутим, када изаберете барем једну опцију и сачувате одговоре, остале постају опционе (сива боја).

| 1. | Бежична Wi-Fi конекција |    |
|----|-------------------------|----|
| (  | Ода                     |    |
|    | Коментари 0             |    |
|    |                         |    |
| 2. | Ethernet                |    |
|    | ✓ Да                    |    |
|    | Коментари 0             |    |
|    |                         |    |
| 3. | Друго решење            |    |
|    |                         |    |
|    | Унесите одговор овде    | // |
|    | Коментари 0             |    |

## Подржани оперативни системи

У овом поглављу треба да изаберете начин на који ће се Ваш Л-ПФР производ инсталирати код купца.

Постоји шест специфичних опција (Windows, Linux, Android, iOS, macOS и Уграђен), као и опција Друго решење у случају да подржани оперативни систем за Ваш производ не одговара ниједној од тих категорија.

#### Напомена:

Можете одабрати више од једне опције.

У почетку су све опције означене као обавезне (црвена боја).

| □ да<br>Коментари <b>0</b><br>2. Linux<br>□ да |  |
|------------------------------------------------|--|
| Коментари о<br>2. Linux                        |  |
| 2. Linux<br>□ Да                               |  |
| Ода                                            |  |
|                                                |  |
| Коментари 0                                    |  |
| 3. Android                                     |  |
| □да                                            |  |
| Коментари о                                    |  |
| 4. ios                                         |  |

Међутим, када изаберете барем једну опцију и сачувате одговоре, остале постају опционе (сива боја).

| 1. | Windows     |
|----|-------------|
|    | ☑ Да        |
|    | Коментари 0 |
|    |             |
| 2. | Linux       |
|    | Ода         |
|    | Коментари 0 |
|    |             |
| 3. | Android     |
|    | ☑ Да        |
|    | Коментари 0 |
|    |             |
| 4. | iOS         |
|    | □да         |

# Предмети потребни за ручно тестирање

Питање у овом поглављу тражи од Вас да потврдите да ћете примерак свог Л-ПФР производа предати на тестирање (заједно са било којим другим неопходним каблом или хардвером, ако је то применљиво на Ваш производ).

У случају да је Ваш Л-ПФР софтверски производ, можете га предати путем линка за преузимање који ћете унети у поље за текст (у друго поље за текст можете унети рефенцу на одељак корисничког упутства у коме се објашњава преузимање производа).

Уколико је хардверски производ, у првом пољу за тескт опишите начин на који ћете доставити примерак Л-ПФР производа (нпр. поштом, курирском службом...)

| 1. | Л-ПФР примерак спреман за проверу |     |
|----|-----------------------------------|-----|
|    | ∠ Да                              |     |
|    | https://bztpfr.rs/Download        |     |
|    |                                   | -// |
|    | Корисничко упутство - поглавље 1  |     |
|    |                                   | 11  |
|    | Коментари 0                       |     |

У питању 2 треба да потврдите да можете доставити потребну хардеверску опрему (у случају да је то примењиво на Ваш производ).

| 2. | Све обавезне хардверске компоненте и каблови потребни за инсталацију (ако је потребно) |
|----|----------------------------------------------------------------------------------------|
|    | ☑ Да                                                                                   |
|    | Коментари 0                                                                            |
|    | Коментари о                                                                            |

У питању 3 морате да потврдите да Ваш Л-ПФР производ подржава неометану комуникацију са безбедносним елементом, као и да унесете референцу на одељак Вашег корисничког упутства који објашњава начин успостваљања комуникције (интегрисани читач картице, екстерни читач картице...).

| 3. | Л-ПФР мора да подржи комуникацију са безбедносним елементом (интегрисани читач картице, екстерни читач картице, итд.) |    |
|----|----------------------------------------------------------------------------------------------------|----|
|    | ☑ Да                                                                                                    |    |
|    | Корисничко упутство - поглавље 2                                                                                      |    |
|    | Коментари 0                                                                                                    | // |

Питање 4 захтева да доставите лиценце за активирање Л-ПФР узорка у случају да је софтверски производ. Наведите линк за преузимање лиценци и референцу на одељак Вашег корисничког упутства који објашњава активацију производа.

| 4. | Припремљене лиценце за активацију производа (уколико је Л-ПФР софтверски производ) |     |
|----|------------------------------------------------------------------------------------|-----|
|    | ☑ Да                                                                               |     |
|    | https://bztpfr.rs/licence                                                          |     |
|    | Корисничко упутство - поглавље 1                                                   |     |
|    | Коментари 0                                                                        | _// |

Ако је Ваш Л-ПФР хардверски производ, у питању 4 само одаберите **Да** и у оба оквира за текст упишите **није применљиво**.

## Визуелна верфикација

У овом поглављу морате да потврдите да ваш производ има видљиве или лако доступне информације о произвођачу, серијском броју, верзији софтвера и хардвера.

Морате **одговорити на само једно питање**, у зависности од тога да ли је Ваш Л-ПФР софтверски или хардверски производ.

| 1. | У Случају да је Л-ПФР <b>Хардверски</b> производ, мора да има видљиво написане информације: Произвођач, Серијски број, верзија софтвера и верзија хардвера<br>(налепница са подацима о волатажи, амперажи) |
|----|----------------------------------------------------------------------------------------------------|
|    | Ода                                                                                                    |
|    | Референца у документу                                                                                                    |
|    | Коментари 0                                                                                                    |
|    |                                                                                                    |
| 2. | У Случају да је Л-ПФР <b>Софтверски</b> производ, мора да има лако приступачне информације: Произвођач, Серијски број, верзија софтвера                                                                    |
|    | 🗹 Да                                                                                                    |
|    | Корисничко упутство - поглавље 1                                                                                                    |
|    | Коментари 0                                                                                                    |

Када сачувате одговор, оба питања ће постати сива.

| 1. | У Случају да је Л-ПФР <b>Хардверски</b> производ, мора да има видљиво написане информације: Произвођач, Серијски број, верзија софтвера и верзија хардвера<br>(налепница са подацима о волатажи, амперажи) |    |
|----|----------------------------------------------------------------------------------------------------|----|
|    | Ода                                                                                                    |    |
|    | Референца у документу                                                                                                    |    |
|    | Коментари 0                                                                                                    |    |
|    |                                                                                                    |    |
| 2. | У Случају да је Л-ПФР Софтверски производ, мора да има лако приступачне информације: Произвођач, Серијски број, верзија софтвера                                                                           |    |
|    | ✓ Да                                                                                                    |    |
|    | Корисничко упутство - поглавље 1                                                                                                    | 11 |
|    | Коментари 0                                                                                                    |    |

# Основне оперативне функције

Питања у овом поглављу односе се на стандардне оперативне функције Вашег Л-ПФР производа. Морате да потврдите да Ваш производ примењује све потребне функционалности.

Сва питања су обавезна. За свако питање морате одабрати **Да** и унети референцу на одељак Вашег корисничког упутства који описује ове функције.

| л-        | ПФР може да генерише фискални рачун без интернет конекције                                                                                                    |
|-----------|----------------------------------------------------------------------------------------------------|
| Да        | a                                                                                                    |
| Ко        | рисничко упутство - поглавље 2                                                                                                    |
| Ко        | оментари 0                                                                                                    |
| Л-        | ПФР мора да се ослања на безбедносни елемент за потписивање рачуна и чување интерних података                                                                            |
| Да        | a                                                                                                    |
| Ко        | рисничко упутство - поглавље 2                                                                                                    |
| Ко        | оментари 0                                                                                                    |
| Л-I<br>AF | ПФР потврђује свој идентитет валидним дигиталним сертификатом (који је складиштен у РКI апплету безбедносног елемента) када захтева токен за пристуг<br>Pl сервису СУФ-а |
| Да        | a                                                                                                    |
| Ко        | рисничко упутство - поглавље 2                                                                                                    |

# Сат реалног времена

Ово поглавље покрива примену функције сата реалног времена у Вашем Л-ПФР производу.

Питања 1 и 2 су обавезна. За свако питање морате одабрати **Да** и додати референцу на одељак Вашег корисничког упутства који описује ове функције.

| Реално време Л-ПФ | Р-а не сме да одступа више од три минута по години                                    |    |
|-------------------|---------------------------------------------------------------------------------------|----|
| 2 Да              |                                                                                       |    |
| Корисничко упутст | ю - поглавље 5                                                                        |    |
|                   |                                                                                       | // |
| Коментари 0       |                                                                                       |    |
|                   |                                                                                       |    |
| Л-ПФР мора да има | могућност ажурирарања URL-а временског сервера који се користи за синхронизацију сата |    |
| 2 -               |                                                                                       |    |
| ∎ да              |                                                                                       |    |
| Корисничко упутст | ю - поглавље 5                                                                        |    |
|                   |                                                                                       | // |
| Коментари 0       |                                                                                       |    |

Питање 4 није обавезно. На њега морате одговорити **само** ако Ваш Л-ПФР производ не може да примени сат реалног времена, али има одговарајућу алтернативу која испуњава све потребне функције. У овом случају, одељак корисничког упутства (на који ћете се позвати у одговору) мора да садржи детаљно објашњење Вашег алтернативног решења.

| 3. | У случају да је Л-ПФР софтверског типа, мора да се омогући адекванта алтернатива контроле временског одступања и да се детаљно документује (нпр.<br>Фискални рачун не сме бити млађи од предходно издатог, и сл.) |
|----|----------------------------------------------------------------------------------------------------|
|    | ∠ Да                                                                                                    |
|    | Корисничко упутство - поглавље 5                                                                                                    |
|    | Коментари 0                                                                                                    |

# Л-ПФР извештаји

Питања у овом поглављу односе се на информације о грешкама које Ваш Л-ПФР производ треба да евидентира. Морате да потврдите да Ваш производ примењује све потребне функционалности.

Сва питања су обавезна. За свако питање морате одабрати **Да** и унети референцу на одељак Вашег корисничког упутства који описује ове функције.
| Л-ПФР чува извештаје о свим грешкама као што је описано у техничком водичу                                          |    |  |  |
|----------------------------------------------------------------------------------------------------|----|--|--|
| ✓ Да                                                                                                    | -  |  |  |
| Корисничко упутство - поглавље 6                                                                                    |    |  |  |
| Коментари 0                                                                                                    | // |  |  |
| Л-ПФР бележи и чува сваку грешку хронолошки у локалном времену (датум, сат, минут)                                  |    |  |  |
| ✓ Да                                                                                                    | -  |  |  |
| Корисничко упутство - поглавље 6                                                                                    |    |  |  |
| Коментари 0                                                                                                    | ~  |  |  |
| Начин експортовања извештаја треба да буде олакшан за корисника (USB. SD картица) и мора да буде у читљивом формату |    |  |  |
| Z Дa                                                                                                    |    |  |  |
| Корисничко упутство - поглавље 6                                                                                    |    |  |  |

## Ишчитавање

Питања у овом поглављу односе се на начин на који Ваш Л-ПФР обавља пренос података током процеса ишчитавања.

За сва питања морате одабрати **Да** да бисте потврдили да Ваш Л-ПФР ради у складу са техничким захтевима везаним за ишчитавање. Такође обавезно наведите одељак корисничког упутства који објашњава како Ваш Л-ПФР извршава ове функције.

| Л-ПФР мора да достави податке СУФ-у на два начина: Локално Ишчитавање и Интернет Ишчитавање |                                                                                                    |  |  |  |  |
|---------------------------------------------------------------------------------------------|----------------------------------------------------------------------------------------------------|--|--|--|--|
| <b>V</b>                                                                                    | Да                                                                                                    |  |  |  |  |
| К                                                                                           | борисничко упутство - поглавље 4                                                                           |  |  |  |  |
| K                                                                                           | Коментари 0                                                                                                |  |  |  |  |
| (                                                                                           | Сви подаци су енкриптовани користећи АЕС-256 са енкрипционим кључем као што је наведено у техничком водичу |  |  |  |  |
| <b>Z</b> 1                                                                                  | Да                                                                                                    |  |  |  |  |
| К                                                                                           | Корисничко упутство - поглавље 4                                                                           |  |  |  |  |
| К                                                                                           | Коментари 0                                                                                                |  |  |  |  |
| ſ                                                                                           | Л-ПФР користи исти формат података за локално и интернет ишчитавање                                        |  |  |  |  |
| <b>V</b> [                                                                                  | Да                                                                                                    |  |  |  |  |
| К                                                                                           | Корисничко упутство - поглавље 4                                                                           |  |  |  |  |

## Локално ишчитавање

Питања у овом поглављу односе се на начин на који Ваш Л-ПФР обавља операције везане за процес локалног ишчитавања.

За сва питања морате одабрати **Да** да бисте потврдили да Ваш Л-ПФР ради у складу са техничким захтевима за локално ишчитавање. Обавезно наведите референцу на одељак вашег корисничког упутства који објашњава како Ваш Л-ПФР извршава ове функције.

| л-г        | ТФР мора на захтев да шаље податке ка јединици спољне меморије (USB флеш, SD картица) у формату који је дефинисан у техничком водичу                                                                                                    |
|------------|----------------------------------------------------------------------------------------------------|
| ✓ Да       |                                                                                                    |
| Кор        | рисничко упутство - поглавље 4                                                                                                    |
| Кол        | ментари 0                                                                                                    |
| Сві<br>меі | и подаци морају да се складиште у подфолдеру названом "Audit", унутар фолдера названог по вредности ЈИД-а безбедносног елемента, на јединици спољне<br>морије. У случају да ти фолдери не постоје, Л-ПФР мора сам да их креира. Пример: G:\BJ3PN1S9\Audit\ где је G главна партиција SD картице/USB флеша |
| 🗹 Да       |                                                                                                    |
| Кор        | рисничко упутство - поглавље 4                                                                                                    |
| Кол        | ментари 0                                                                                                    |
| "Ац<br>кор | udit" фолдер се састоји од ARP.bin фајла који садржи резултате позива Begin Audit APDU команде и једног или више пакета за ишчитавање, чији називи<br>ристе конвенцију {ЈИД}-{ЈИД}-{Редни број}.json                                                                                                    |
| 🗹 Да       |                                                                                                    |
| Кор        | рисничко упутство - поглавље 4                                                                                                    |

## Интернет ишчитавање

Питања у овом поглављу се односе на начин на који Ваш Л-ПФР обавља операције везане за процес интернет ишчитавања.

За сва питања морате одабрати **Да** да бисте потврдили да Ваш Л-ПФР ради у складу са техничким захтевима за интернет ишчитавање. Обавезно наведите референцу на одељак вашег корисничког упутства који објашњава како Ваш Л-ПФР извршава ове функције.

|   | Интернет ишчитавање се имплементира по спецификацији дефинисаној у техничком водичу        |
|---|--------------------------------------------------------------------------------------------|
| ~ | Да                                                                                         |
|   | Корисничко упутство - поглавље 4                                                           |
|   | Коментари 0                                                                                |
|   |                                                                                            |
|   | Када започне интернет ишчитавање, Л-ПФР прво шаље претходно непослате пакете за ишчитавање |
| ~ | Да                                                                                         |
|   | Корисничко упутство - поглавље 4                                                           |
|   | Коментари 0                                                                                |
|   |                                                                                            |
|   | Л-ПФР непрекидно шаље пакете за ишчитавање кад су пакети и интернет доступни               |
| • | Да                                                                                         |
|   | Корисничко упутство - поглавље 4                                                           |

# Чување пакета за ишчитавање и процесуирање фискалних рачуна

Питања из овог поглавља односе се на начин на који Ваш Л-ПФР производ фискализује рачуне и креира пакете за ишчитавање. Морате да потврдите да Ваш производ ради у складу са захтевима описаним у одељку **Стандардне операције** у техничкој документацији за Л-ПФР добављаче.

Сва питања су обавезна. За свако питање морате одабрати **Да** и унети референцу на део вашег корисничког упутства који описује ове функције.

| Л-ПФР прима и процесуира захтев за фисклизацију рачуна од стране ЕСИР-а |   |
|-------------------------------------------------------------------------|---|
| ☑ Да                                                                    |   |
| Корисничко упутство - поглавље 3                                        |   |
| Коментари 0                                                             | / |
| Л-ПФР верификује структуру захтева послатог од стране ЕСИР-а            |   |
| ☑ Да                                                                    |   |
| Корисничко упутство - поглавље 3                                        |   |
| Коментари 0                                                             |   |
| Л-ПФР израчунава порез на основу тренутно активних пореских стопа       |   |
| ☑ Да                                                                    |   |
| Корисничко упутство - поглавље 3                                        |   |

# Дигитални сертификати

Питања у овом поглављу односе се на примену дигиталног потписа и стварање јединственог URL-а за проверу сваког фискалног рачуна. Морате да потврдите да Ваш производ примењује све потребне функционалности.

Сва питања су обавезна. За свако питање морате одабрати **Да** и унети референцу на одељак Вашег корисничког упутства који описује ове функције.

| Л-ΠΦΙ | Р шаље податке за ишчитавање СУФ-у, у складу са техничким водичем, за сваки рачун врсте: П-Промет, А-Аванс, К-Копија, О-Обука, Р-Предрачун |
|-------|----------------------------------------------------------------------------------------------------|
| 🛛 Да  |                                                                                                    |
| Корис | сничко упутство - поглавље 3                                                                                                    |
| Комен | нтари 0                                                                                                    |
| Л-ПФІ | Р креира јединствен URL за генерисање QR кода                                                                                              |
| Да    |                                                                                                    |
| Корис | сничко упутство - поглавље 3                                                                                                    |
| Комен | нтари 0                                                                                                    |
| Дигит | ални потпис рачуна омогућава верификовање интегритета података рачуна и веродостојност у складу са техничким водичем                       |
| Да    |                                                                                                    |
| Корис | сничко упутство - поглавље 3                                                                                                    |

# Забрањене функције

Питања у овом поглављу односе се на забрањене функције које Ваш Л-ПФР производ не сме омогућити. Морате да потврдите да Ваш производ примењује све потребне функционалности.

Сва питања су обавезна. За свако питање морате одабрати **Да** и унети референцу на одељак Вашег корисничког упутства који описује ове функције.

| 1. | У случају грешке Л-ПФР, не шаље било који други податак осим шифре грешке дефинисане у шифрарнику грешака у склопу техничког водича. У случају да<br>врати грешку која није дефинисана у шифрарнику, биће прихваћена само ако је дефинисана у корисничкој документацији Л-ПФР-а. |  |  |  |  |  |
|----|----------------------------------------------------------------------------------------------------|--|--|--|--|--|
|    | ✓ Да                                                                                                    |  |  |  |  |  |
|    | Корисничко упутство - поглавље 6                                                                                                    |  |  |  |  |  |
|    |                                                                                                    |  |  |  |  |  |
|    | Коментари 0                                                                                                    |  |  |  |  |  |
| 2. | Л-ПФР не прихвата и не процесуира захтев за фискализацију рачуна ако садржи непостојећу пореску стопу или стопу која није активна.                                                                                                    |  |  |  |  |  |
|    | ⊿а                                                                                                    |  |  |  |  |  |
|    | Корисничко упутство - поглавље 2                                                                                                    |  |  |  |  |  |
|    | Коментари 0                                                                                                    |  |  |  |  |  |
|    |                                                                                                    |  |  |  |  |  |
| 3. | Л-ПФР не дозвољава да се промене параметри у комуникационом протоколу, у складу са техничким водичем                                                                                                    |  |  |  |  |  |
|    | ⊿а                                                                                                    |  |  |  |  |  |
|    | Корисничко упутство - поглавље 3                                                                                                    |  |  |  |  |  |

# SDC Analyzer резултати

Питања у овом поглављу траже да отпремите резултате тестирања Вашег Л-ПФР производа помоћу апликације <u>SDC Analyzer Win App</u>.

## Административни део пријаве за Л-ПФР

Да бисте започели административни део пријаве за одобрење Л-ПФР производа, <u>пријавите се на Развојно</u> окружење за добављаче и отворите страницу *Моје пријаве за одобрење*.

### Почетак административног дела

Пронађите производ за који желите да добијете одобрење и кликните на Детаљи.

#### Напомена:

Статус ваше пријаве за овај производ мора бити Технички део одобрен.

Отвориће се нова страница која приказује ваше одговоре из техничког дела. Да бисте започели административни део акредитације, кликните **Пријави се за додатну јурисдикцију** у оквиру са информацијама на врху странице.

| Детаљи пријеве за одобрење         |                                                                                                    |  |  |  |
|------------------------------------|----------------------------------------------------------------------------------------------------|--|--|--|
| Име производа                      | BZTp/r                                                                                                    |  |  |  |
| Верзија софтвера                   | 1.0.0.1                                                                                                    |  |  |  |
| Регистрациони код*                 | 02-0001<br>*Имплеметирајте горе назначени регистрациони код на свом Л-ПФР производу пре него што га тестирате помоћу апликације SDC Analyzer. |  |  |  |
| Статус                             | Технички део одобрен                                                                                                    |  |  |  |
| Пријави се за додатну јурисдикцију |                                                                                                    |  |  |  |

Отвориће се нова страница *Јурисдикције* на којој из менија треба да одаберете пореску јурисдикцију и кликните на **Пријави се за ову јурисдикцију** да бисте потврдили.

| Јурисдикције за одобрење |                                               |                              |
|--------------------------|-----------------------------------------------|------------------------------|
| Доступн                  | пне јурисдикције Србија 🗸 Прија               | ијави се за ову јурисдикцију |
| *Изабер                  | арите јурисдикцију у којој желите да се прија | ијавите за одобрење.         |

Нова пријава за административни део биће додата на Вашу листу у *Моје пријаве за одобрење*, са статусом **Административна припрема**.

| Л-ПФР | BZTpfr | 1.0.0.1 | Technical | Технички део одобрен     | Детаљи |
|-------|--------|---------|-----------|--------------------------|--------|
|       |        |         | Србија    | Административна припрема | Детаљи |

## Дизајн странице

На врху странице налази се информативно поље са основним информацијама о Вашој пријави.

Кликните овде за више информација

#### Напомена:

На поље **Пошаљи на преглед** се не може кликнути док не одговорите на сва обавезна питања (означена црвеном бојом).

| Детаљи пријаве за одобрење                                                                                                    |                                                                                                    |  |  |  |
|----------------------------------------------------------------------------------------------------|----------------------------------------------------------------------------------------------------|--|--|--|
| Име производа                                                                                                    | BZTpfr                                                                                                    |  |  |  |
| Верзија софтвера                                                                                                    | 1.0.0.1                                                                                                    |  |  |  |
| Регистрациони код*                                                                                                    | 02-0001<br>"Имплеметирајте горе назначени регистрациони код на свом Л-ПФР производу пре него што га тестирате помоћу апликације SDC Analyzer. |  |  |  |
| Јурисдикција                                                                                                    | Србија                                                                                                    |  |  |  |
| Статус                                                                                                    | Административна припрема                                                                                                    |  |  |  |
| Пошаљи на преглед<br>*Да бисте сеоју пријаву послали на преглед, морате одговорити на сва обавезна питања и спровести захтеване измене. |                                                                                                    |  |  |  |

Питања су подељена у поглавља. Поглавља су приказана на левој страни, док на десној страни можете видети питања из изабраног поглавља.

### Како да сачувате одговоре

Када завршите са одговорима на питања из једног поглавља, своје одговоре можете сачувати кликом на Сачувај у дну странице.

#### Кликните овде за више информација

#### Напомена:

Ако пређете на следеће поглавље или неку другу страницу развојног окружења, или се одјавите са развојног окружења пре неко што кликнете **Сачувај**, Ваши унети одговори ће бити аутоматски сачувани.

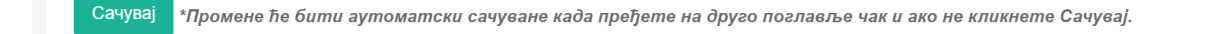

## Објашњење боја

Развојно окружење за добављаче користи боје за обележавање поглавља и питања која су обавезна или захтевају реакцију апликанта.

#### Кликните овде за више информација

Поглавља/питања обележена ЦРВЕНОМ бојом су обавезна, т.ј. на њих морате дати одговор

- Поглавља/питања обележена НАРАНЏАСТОМ бојом захтевају да се унесу измене одговора. Ову боју добијају када службеник Пореске управе захтева од апликанта додатне информације или промену пружених информација. Ова питања обично прати порука службеника.
- Поглавља/питања обележена ЗЕЛЕНОМ бојом су спремна за слање на преглед.

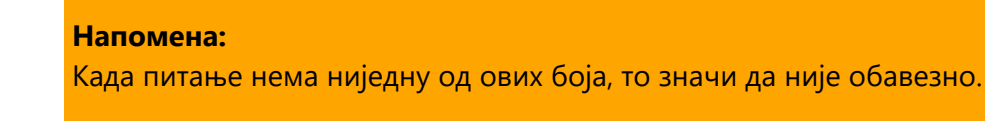

Изнад питања постоји линија за тумачење боја којом се можете подсетити на значење боја.

| Питања у поглављима ће бити обележена различитим бојама: |                         |                  |  |  |  |
|----------------------------------------------------------|-------------------------|------------------|--|--|--|
| обавезна неодговорена питања                             | морате изменити одговор | спремно за слање |  |  |  |

## Слање административног дела на преглед

Тек када одговорите на сва обавезна питања, поље Пошаљи на преглед ће постати активно.

#### Кликните овде за више информација

| Детаљи пријаве за одобрење |                                                                                                    |
|----------------------------|----------------------------------------------------------------------------------------------------|
| Име производа              | BZTpfr                                                                                                    |
| Верзија софтвера           | 1.0.0.1                                                                                                    |
| Регистрациони код*         | 02-0001<br>"Имплеметирајте горе назначени регистрациони код на свом Л-ПФР производу пре него што га тестирате помоћу апликације SDC Analyzer. |
| Јурисдикција               | Србија                                                                                                    |
| Статус                     | Адининстративна припрема                                                                                                    |
| Пошаљи на преглед          |                                                                                                    |

Када кликнете на ово поље, технички део ваше пријаве за одобрење биће послат на преглед.

Статус пријаве ће се аутоматски променити у Административни део достављен.

| Л-ПФР | BZTpfr | 1.0.0.1 | Technical | Технички део одобрен           | Детаљи |
|-------|--------|---------|-----------|--------------------------------|--------|
|       |        |         | Србија    | Административни део деостављен | Детаљи |

#### Напомена:

Чак и када своје одговоре пошаљете на увид, и даље ћете моћи да унесете промене у било који од њих све док службеник Пореске управе не почне са прегледом Ваших одговора. Када се статус Ваше пријаве промени у **Административни преглед**, поља за одговоре се закључавају и више не можете да мењате своје одговоре (осим ако не добијете званични захтев од Пореске управе за уношење измена).

### Уношење измена у одговоре

Током званичног прегледа Ваших одговора, службеник Пореске управе би могао приметити да нешто недостаје у Вашим одговорима или да неке информације у Вашим одговорима треба изменити.

#### Кликните овде за више информација

За више информација о изменама одговора, погледајте одељак **Уношење измена у одговоре** у документацији за <u>технички део пријаве</u>.

### Завршетак административног дела пријаве

Када сви ваши одговори успешно прођу административни преглед, добићете обавештење е-поштом.

Такође можете приметити да се статус ваше пријаве променио у Усклађен.

То значи да је административни део ваше пријаве за одобрење оцењен позитивно. Међутим, у овом тренутку ваш производ још увек није одобрен.

Након успешног техничког и административног прегледа, детаљи Ваше пријаве се прослеђују Техничком одбору Пореске управе који одлучује да ли ће званично одобрити Л-ПФР производе.

# Добијање одобрења за Л-ПФР производ

Ако Технички одбор Пореске управе донесе позитивну одлуку током коначног прегледа Ваше пријаве, ваш Л-ПФР производ постаје одобрен.

Добићете обавештење е-поштом са званичном потврдом о одобрењу.

Такође можете да видите да се статус ваше пријаве променио у **Одобрен** у секцији *Моје пријаве за одобрење* на Развојном окружењу.